# Guía para la "Encuesta Nacional de TIC en las IES"

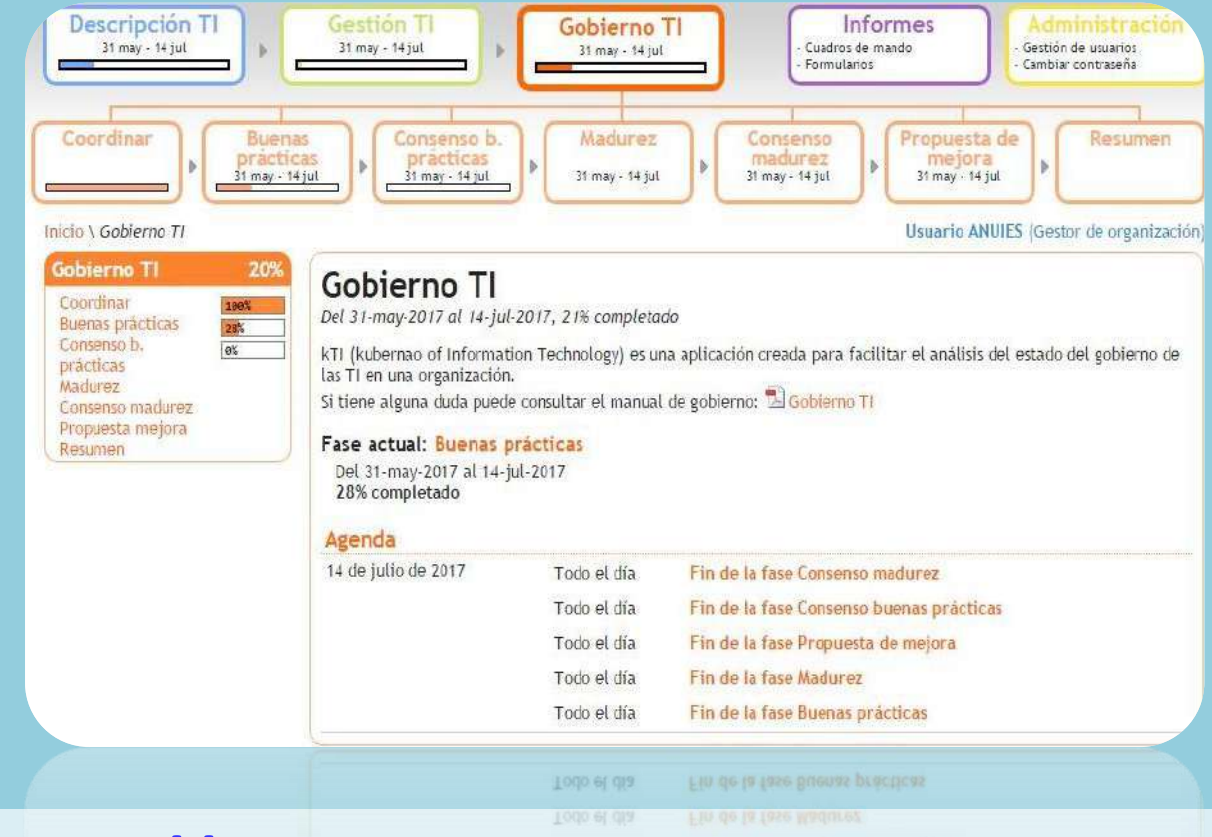

Sitio web: <u>http://encuesta-tic.anuies.mx</u> Mesa de Servicio: <u>encuesta-tic@anuies.mx</u> LA ENCUESTA está dirigida a los responsables de las TIC de las Instituciones de Educación Superior asociadas a la ANUIES

El objetivo principal de la Encuesta es concentrar información que permita conocer las áreas de oportunidad para el aprovechamiento de las TIC en las IES.

La Encuesta está soportada por la herramienta **kTI** (kubernao de las Tecnologías de la Información), que es una **aplicación creada por la Sectorial TIC de la CRUE** (Conferencia de Rectores de Universidades Españolas) para facilitar el análisis del estado de las TI en una organización desde tres perspectivas diferentes: la Descripción, la Gestión y el Gobierno de las TI.

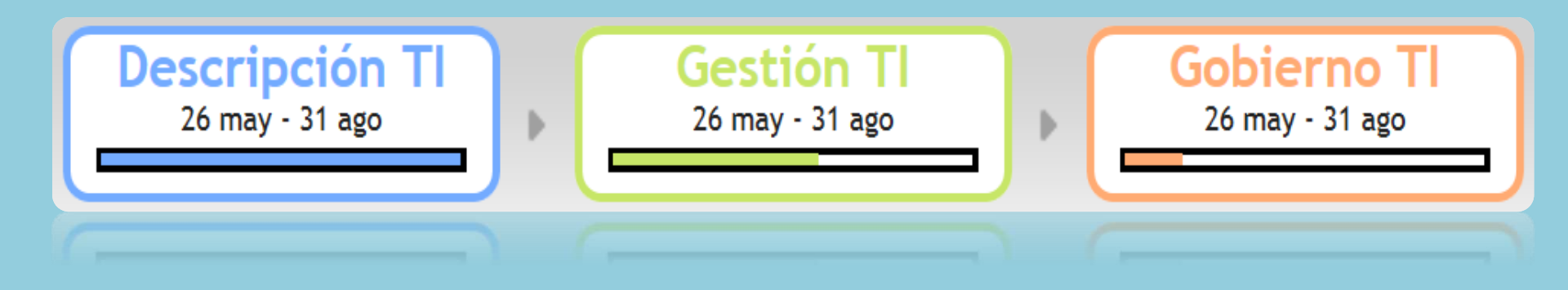

# Inicio de encuesta

Para iniciar su participación en la **Encuesta ANUIES-TIC** vaya al sitio principal **http://encuesta-tic.anuies.mx** en donde podrás iniciar la encuesta Además de encontrar está guía y un video tutorial para facilitar el llenado de la encuesta.

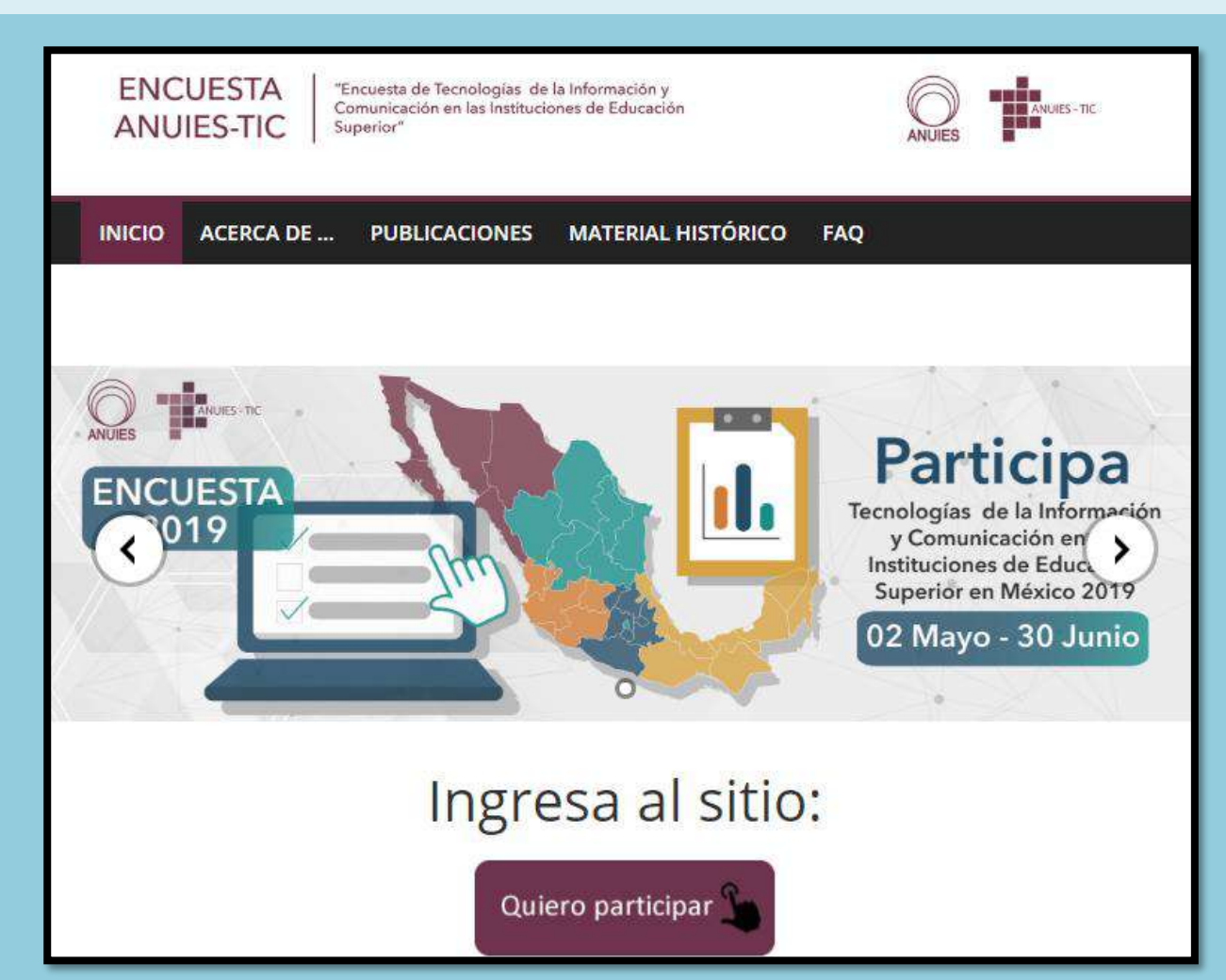

## Inicio de Sesión

Una vez en la plataforma, ingrese sus datos de **usuario y contraseña**; esta información será proporcionada a su institución **a través del correo electrónico**:

encuesta-tic@anuies.mx

| Control de Acceso      |  |
|------------------------|--|
| Correo electrónico     |  |
| Contraseña             |  |
| ¿Olvidó su contraseña? |  |
| Entrar                 |  |
|                        |  |
|                        |  |
|                        |  |

Al ingresar a la encuesta en la página de inicio encontrará las siguientes opciones de Ejes Principales:

Descripción TI, Gestión TI, Gobierno TI, Informes y Administración.

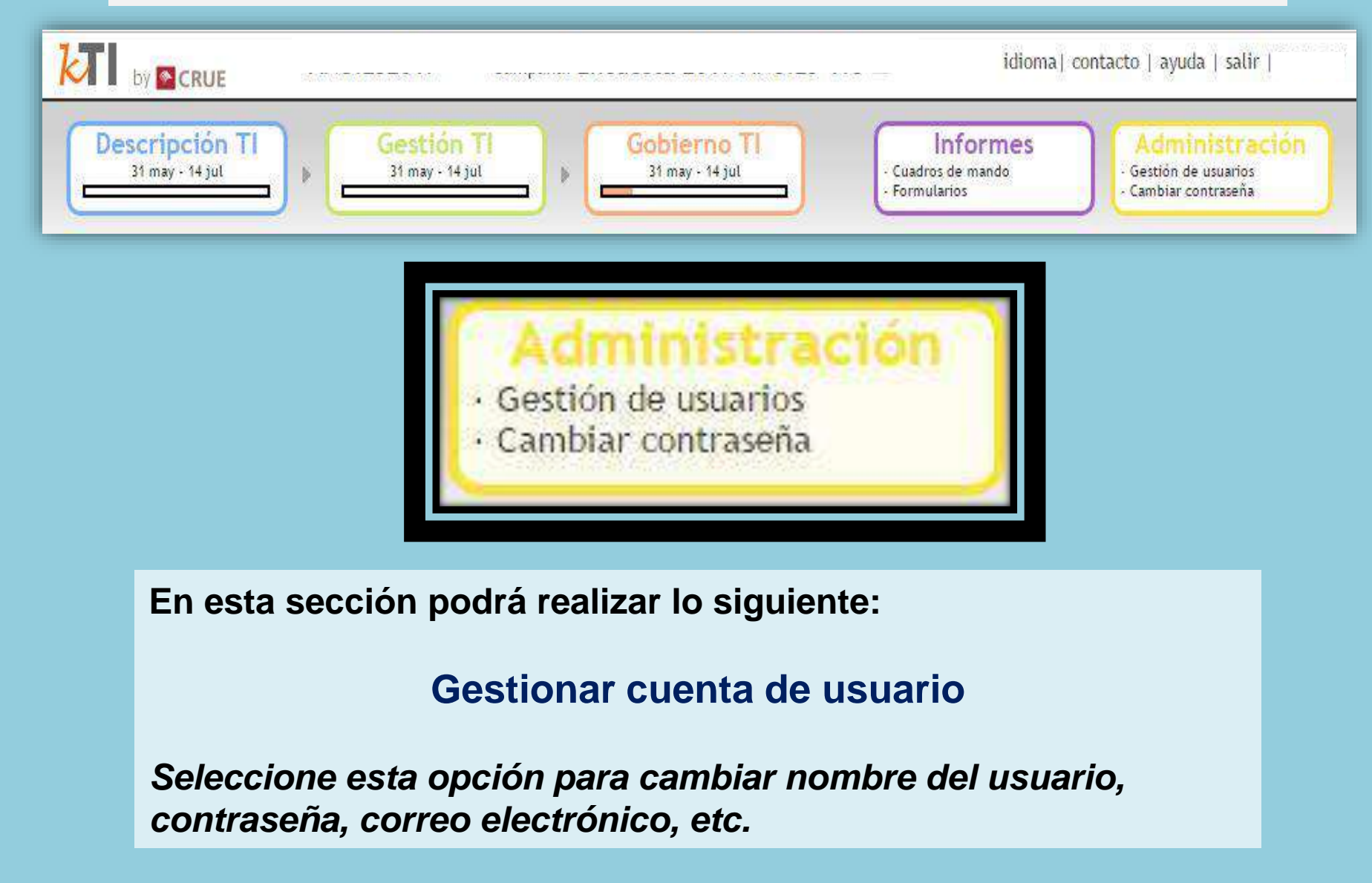

### Crear nuevo usuario

Esta opción permite que diferentes usuarios de la misma institución participen en el llenado de la encuesta.

| dministración                                       | Administración                                                     |  |
|-----------------------------------------------------|--------------------------------------------------------------------|--|
| Gestión de usuarios<br>• Nuevo<br>• Buscar / Editar | Utilice el menú de la izquierda para seleccionar la opción deseada |  |
| Cares par ser lates                                 |                                                                    |  |

En cada **usuario nuevo creado**, se debe determinar el rol a desempeñar. De acuerdo con el rol o roles seleccionados, obtendrá los permisos de acceso a las secciones de la encuesta.

#### Nuevo usuario

| Nombre                | •                        |                            |                     |
|-----------------------|--------------------------|----------------------------|---------------------|
| Apellidos             |                          |                            |                     |
| Cargo                 | Seleccione uno 🔻         |                            |                     |
| Descripción del cargo | 2                        |                            |                     |
| Correo electrónico    | *                        |                            |                     |
| Teléfono fijo         |                          |                            |                     |
| Teléfono móvil        |                          |                            |                     |
|                       |                          |                            |                     |
| Observaciones         |                          |                            |                     |
| Datos de acceso       |                          |                            |                     |
| Activo                |                          |                            |                     |
| Nombre de usuario*    |                          |                            |                     |
| Contraseña            | l <u></u>                | 1                          |                     |
| Repite contraseña     |                          | Findar password por correc | o electrónico 🔟     |
| Roles                 | 🗐 saladatatan dan        | 🔲 Castas da sussaire dás   | Consultant          |
|                       | Administrador            | Gestor de Organización     |                     |
|                       | - Aummistrador funcionat | Editor de Gestión          | Auditor responsable |
|                       |                          | Editor de Gobierro         | Auditor             |
|                       |                          | - curtor de Gobletho       |                     |

# Modificar a los Usuarios

La opción "**Buscar/Editar**" funciona para localizar o modificar la información de los usuarios creados.

| Administración<br>Gestión de usuarios                                        | Gestión d                                                                                                   | e usuarios                                                                                         |       |                   |
|------------------------------------------------------------------------------|----------------------------------------------------------------------------------------------------|----------------------------------------------------------------------------------------------------|-------|-------------------|
| <ul> <li>Nuevo</li> <li>Buscar / Editar</li> <li>Datos personales</li> </ul> | Filtrar usuarios<br>Nombre y apellido<br>Campaña<br>Cargo<br>Mostrar<br>Buscar Borrar<br>Número de usuarios | Seleccione uno<br>Seleccione uno<br>Todos<br>encontrados: 3 😰 Exportar<br>do resultados del 1 al 3 |       |                   |
|                                                                              | Activo                                                                                                    | Apellidos, Nombre 🕈                                                                                | Cargo |                   |
|                                                                              | SI Valencia,<br>Editor de O                                                                                 | Pedro<br>Gobierno                                                                                  |       | Z Editar 😣 Borrar |
|                                                                              | SI Pérez, Jua<br>Gestor de                                                                                  | an<br>Universidad                                                                                  |       | 🛛 Editar 🛛 Borrar |

En la opción de **Datos personales** podrás ver los datos del usuario registrado y podrás añadir información del mismo.

| Administración                                                 |                                                                                                    |
|----------------------------------------------------------------|----------------------------------------------------------------------------------------------------|
| Gestión de usuarios<br>- Nume<br>- Numero<br>Cature per toruna | Datos personales   UsuarioANUIES   Datos personales   Nombre   Usuario   Apellidos   ANUIES   Cargo   Descripción del cargo   Correo electrónico   flopez@anuies mx   Teléfono fijo   Teléfono móvil   Observaciones                                                                                                    |
|                                                                | Nombre de usuario       userANUIES       Las opciones disponibles sólo son estas !!         Contraseña       Enviaroassword por correo electrónico       Image: Consultor         Roles       Administrador       Gestar de organización       Consultor         Administrador funcional       Editor de Descripción       Auditor responsable         Editor de Gobierno       Editor de Gobierno |
|                                                                |                                                                                                    |

## Menú principal

Dentro de las secciones Descripción TI y Gestión TI encontrará dos recuadros que indican el progreso de respuestas completadas para las secciones de Descripción y Gestión de TI:

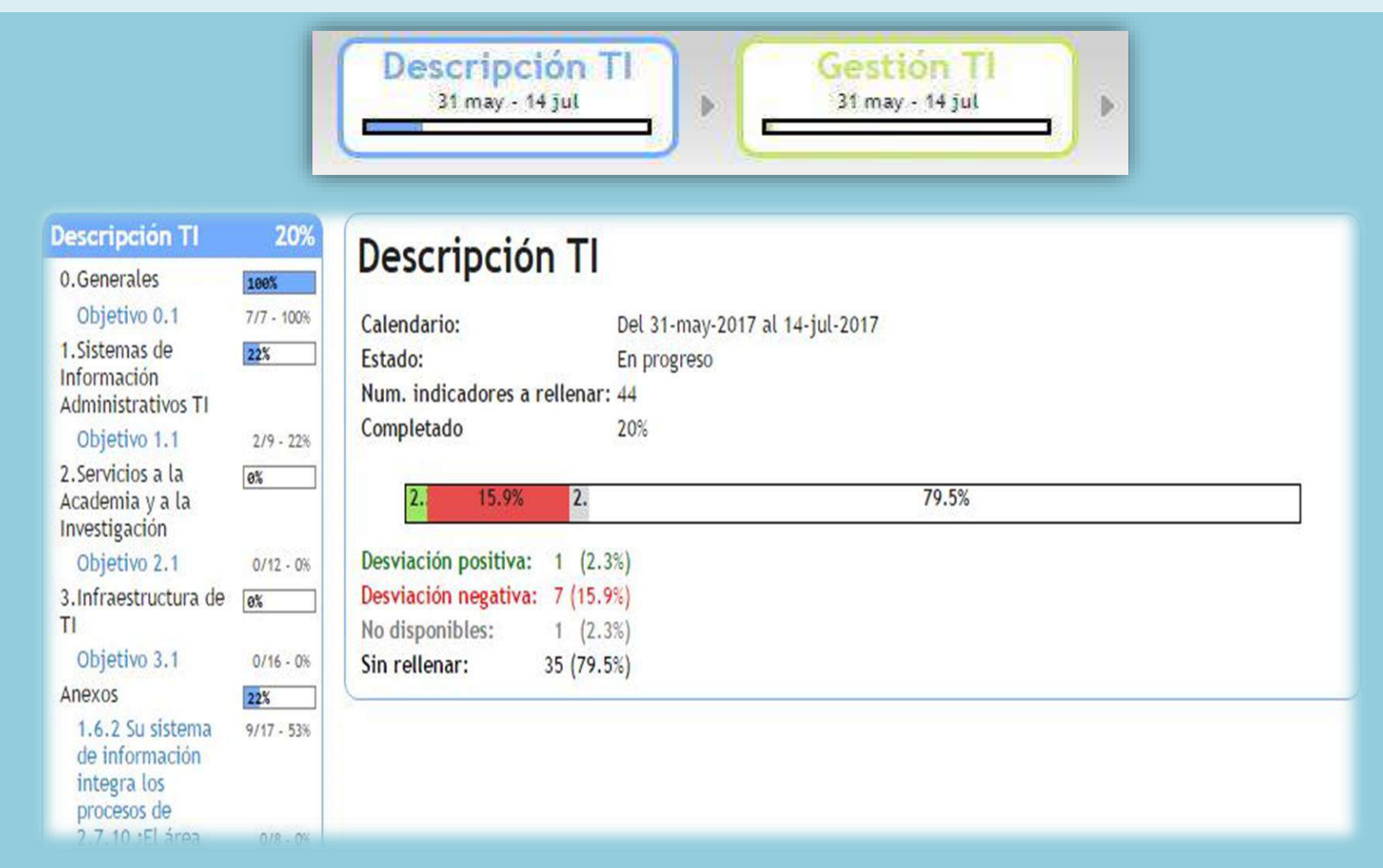

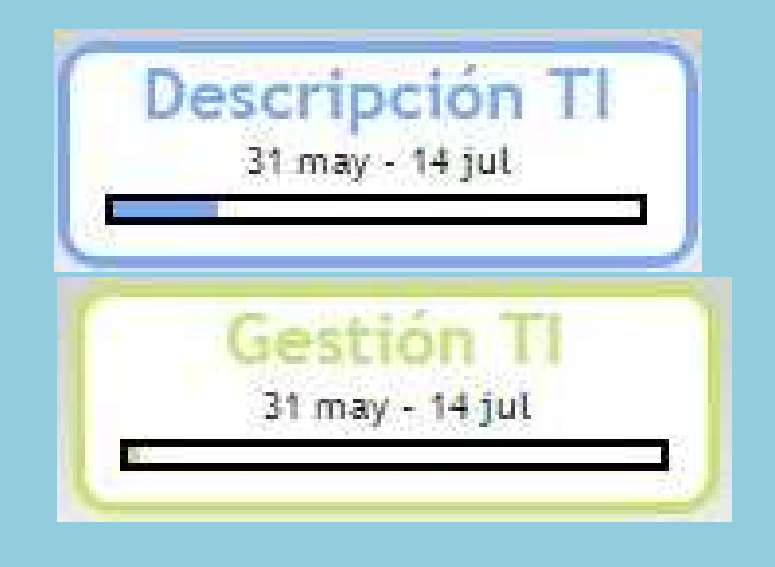

En la sección del lado izquierdo de la interface sistema podrá del visualizar los Objetivos para cada sección y el porcentaje de avance respectivo.

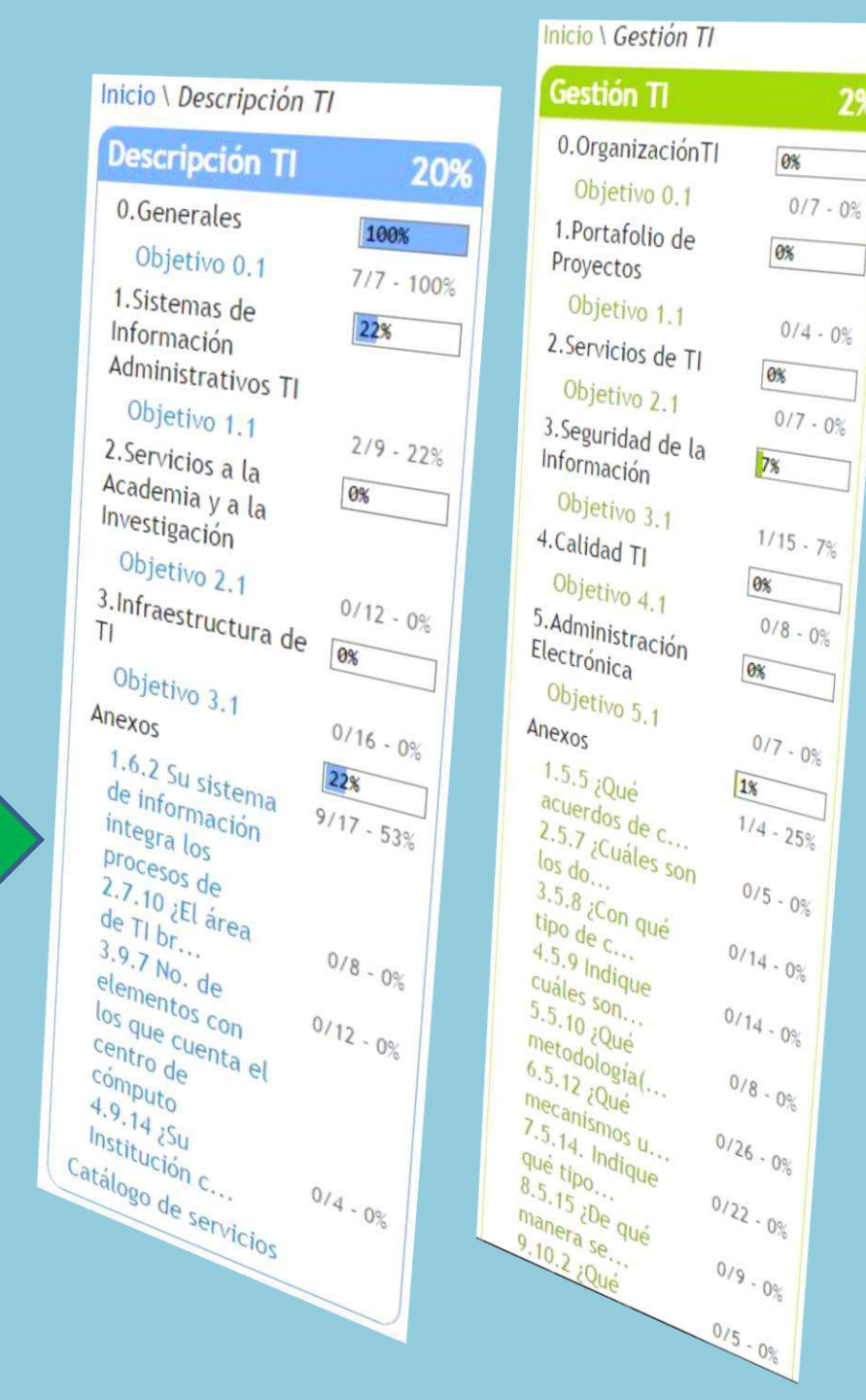

2%

#### En la sección de visualización principal podrá visualizar el total de avance completado en toda la sección.

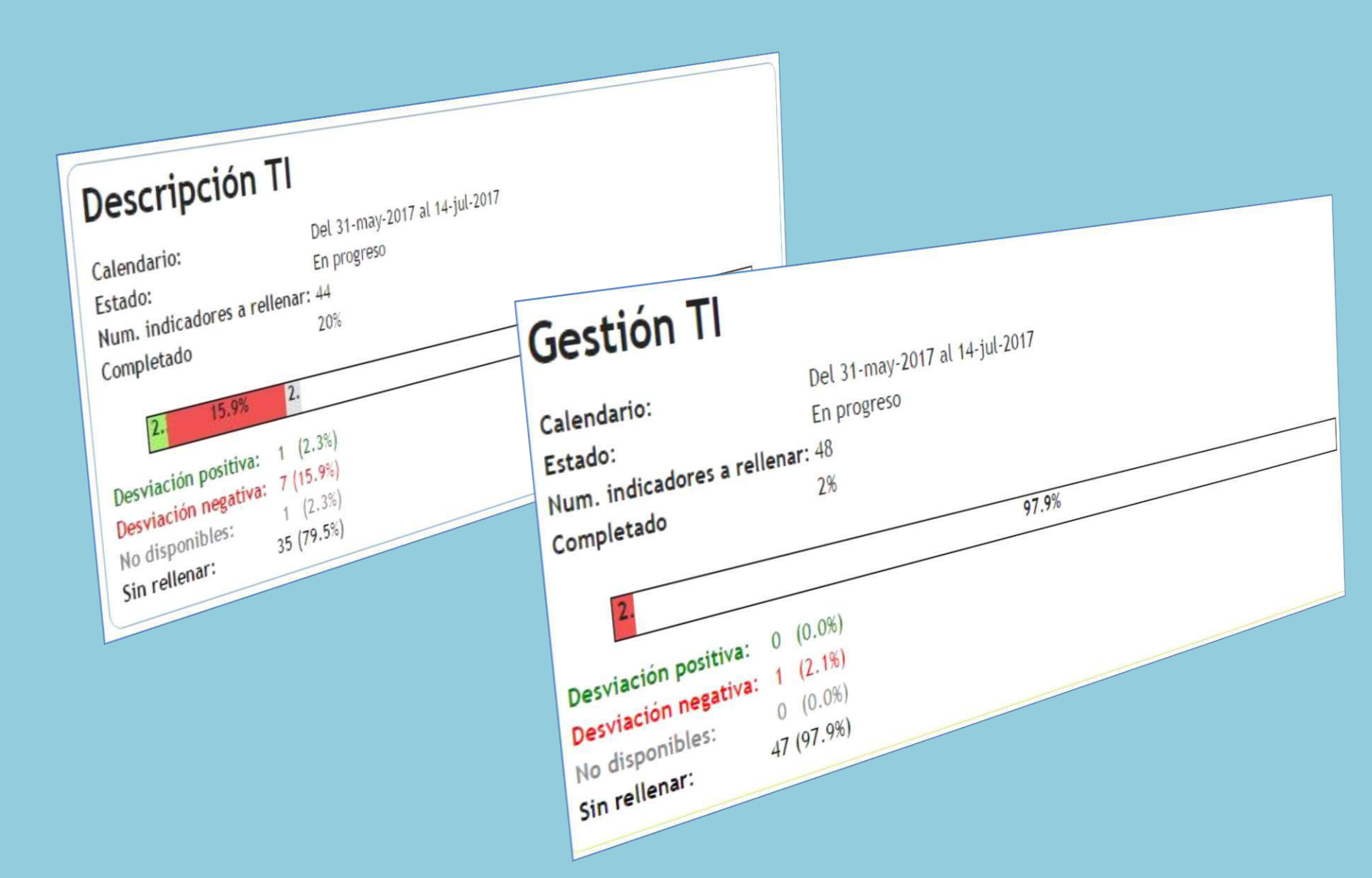

### Propuestas de Indicador

En caso de que considere necesario incluir algún indicador, en la parte inferior de cada sección encontrará la opción para incluir una nueva propuesta, la cual se tomará en cuenta para la próxima campaña.

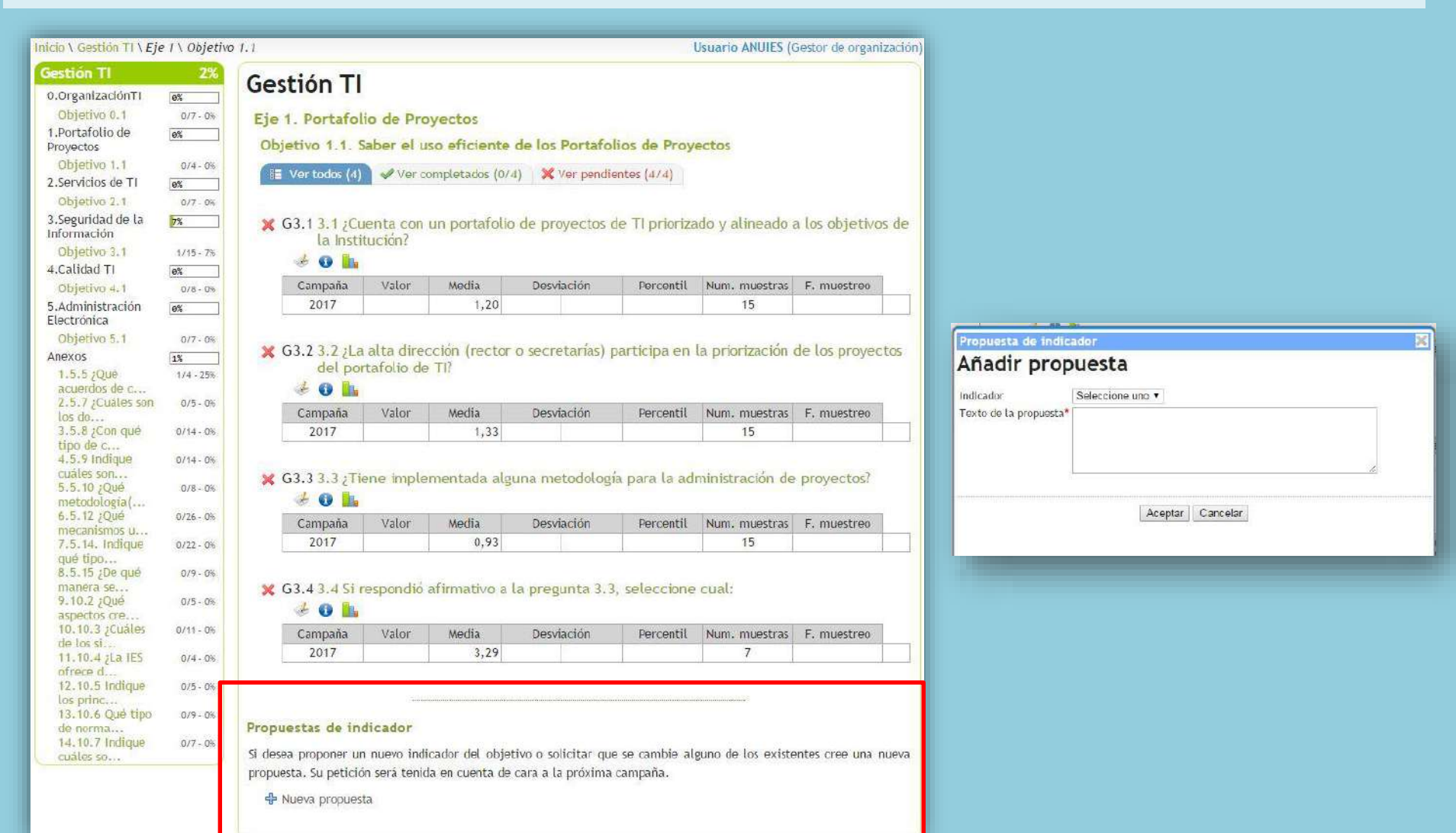

#### **Propuestas de Indicador**

En caso de que considere necesario incluir algún indicador, en la parte inferior de cada sección encontrará la opción para incluir una nueva propuesta, la cual se tomará en cuenta para la próxima campaña.

#### Propuestas de indicador

Si desea proponer un nuevo indicador del objetivo o solicitar que se cambie alguno de los existentes cree una nueva propuesta. Su petición será tenida en cuenta de cara a la próxima campaña.

🕂 Nueva propuesta

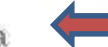

| Indicador              | Seleccione uno 🔻 |               |       |
|------------------------|------------------|---------------|-------|
| Texto de la propuesta* |                  |               | <br>7 |
|                        | Ace              | ptar Cancelar |       |

## **Descripción de TI**

Dentro de esta sección encontrara los indicadores agrupados en los siguientes objetivos:

- Generales
- <u>Sistemas de Información</u>
   <u>Administrativos TI</u>
- <u>Servicios a la academia y a la</u> <u>investigación</u>
- Infraestructura
- <u>Anexos</u>

Descripción TI 31 may - 14 jul

b

#### Inicio \ Descripción TI

| Descripción TI                                                                                    | 20%        |
|---------------------------------------------------------------------------------------------------|------------|
| 0.Generales                                                                                       | 100%       |
| Objetivo 0.1                                                                                      | 7/7 - 100% |
| 1.Sistemas de<br>Información<br>Administrativos TI                                                | 22%        |
| Objetivo 1.1                                                                                      | 2/9 - 22%  |
| 2.Servicios a la<br>Academia y a la<br>Investigación                                              | 0%         |
| Objetivo 2.1                                                                                      | 0/12 - 0%  |
| 3.Infraestructura de<br>TI                                                                        | 0%         |
| Objetivo 3.1                                                                                      | 0/16 - 0%  |
| Anexos                                                                                            | 22%        |
| 1.6.2 Su sistema<br>de información<br>integra los<br>procesos de                                  | 9/17 - 53% |
| 2.7.10 ¿El área                                                                                   | 0/8 - 0%   |
| de TI br<br>3.9.7 No. de<br>elementos con                                                         | 0/12 - 0%  |
| los que cuenta el<br>centro de<br>cómputo<br>4.9.14 ¿Su<br>Institución c<br>Catálogo de servicios | 0/4 - 0%   |

#### Cada uno de los objetivos contiene determinado número de indicadores que deberás responder de acuerdo a la información de tu Institución

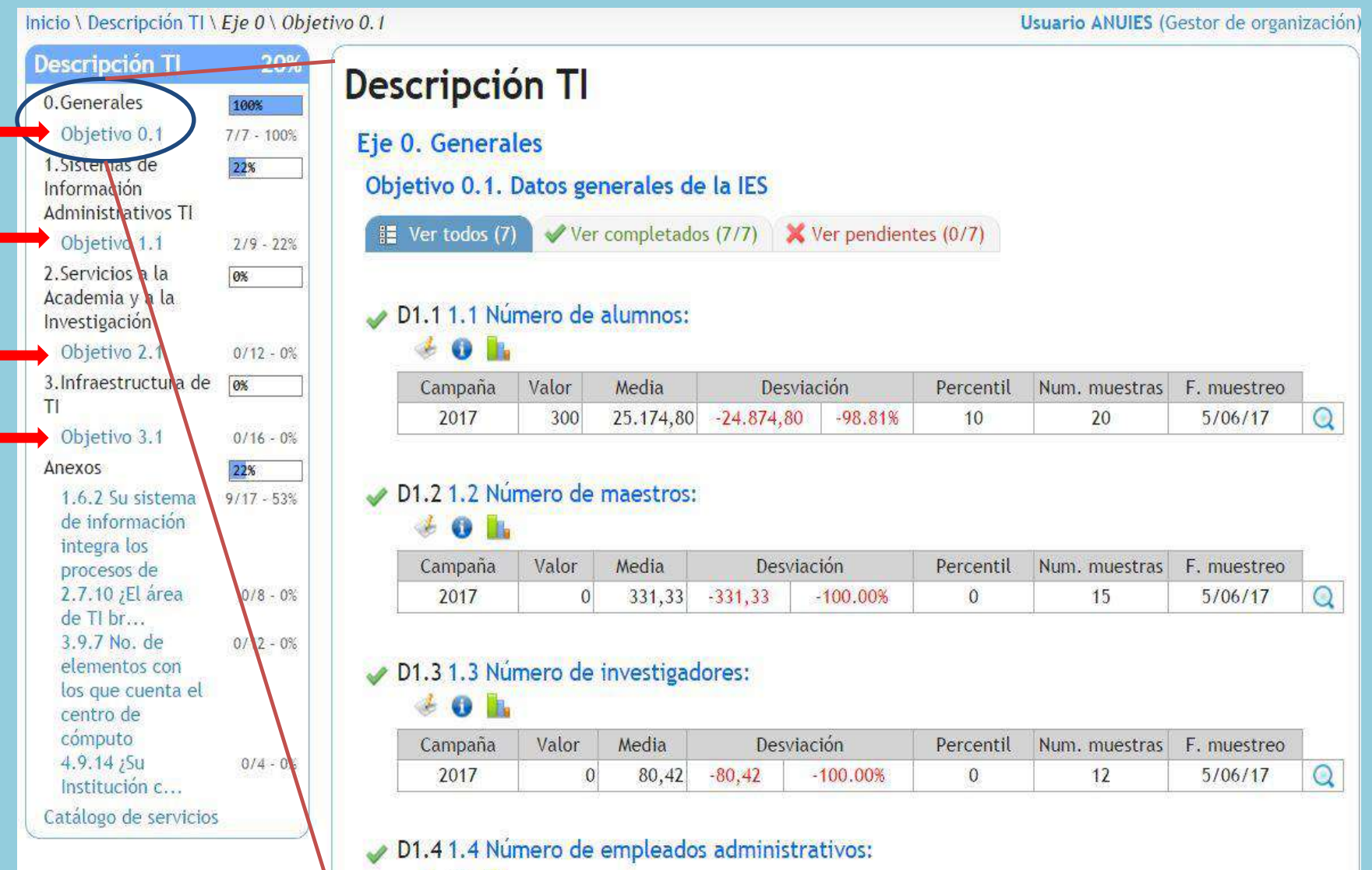

ا 🛈 😸

Para responder cada indicador debes seleccionar el icono de editar que te abrirá un recuadro en donde editaras la información correspondiente a ese indicador .

| Eje           | 0. Genera                         | les        |                 |                           |                        |                       |                                 |                 |     |
|---------------|-----------------------------------|------------|-----------------|---------------------------|------------------------|-----------------------|---------------------------------|-----------------|-----|
| Obj           | ietivo 0 1                        | Datos ge   | nerales de      | a la IES                  |                        |                       |                                 |                 |     |
| 00)           | Jeenvo 0.1.                       | Ducos se   | nerates de      |                           |                        |                       |                                 |                 |     |
|               | Ver todos (7                      | ) 🖌 🗸 Vei  | completado      | s (7/7) 🗙                 | Ver pendien            | tes (0/7)             |                                 |                 |     |
|               |                                   |            |                 |                           |                        |                       |                                 |                 |     |
| 1             | D1.1 1.1 Nú                       | imero de   | alumnos:        |                           |                        |                       |                                 |                 |     |
|               | 🕑 0 📗                             | 1          |                 |                           |                        |                       |                                 |                 |     |
|               | Campaña                           | Valor      | Media           | Desvia                    | ación                  | Percentil             | Num. muestras                   | F. muestreo     |     |
| Editar        | 2017                              | 300        | 25.174,80       | -24.874,80                | -98.81%                | 10                    | 20                              | 5/06/17         | Q   |
|               |                                   | -di -      | 1               |                           | - L.                   |                       |                                 |                 |     |
| Dese          | ripcion TI                        | 20%        |                 | <b>T</b> 1                |                        |                       |                                 |                 | Ø   |
| 0.Ge          | enerales 100                      | De         | scripcion       | 11                        |                        |                       |                                 |                 |     |
| 0b<br>1.Sis   | ojetivo 0.1 7/7                   | - 100% Eje | e O. Generales  |                           |                        |                       |                                 |                 |     |
| Infor         | mación                            | 0          | ojetivo 0. 🗋 kΠ | by CRUE - Google Chr      | ome                    |                       |                                 |                 | 23  |
| Ob            | ojetivo 1.1 2/                    | 9 - 22%    | 🗄 Ver todo 🚺 er | ncuesta-kti.anuies.m      | x:8080/kti/wicket/     | page?9                |                                 |                 |     |
| 2.Ser<br>Acad | rvicios a la 🛛 📾                  |            | Encu            | esta 2017 ANUIES-TIC      | / Descripción TI / Eje | 0 Generales / Objetiv | o 0.1 Datos generales de la IES | 5               | -   |
| Inves         | stigación                         | ~          | D1.1 1.1 D1     | .1 1.1 Número de          | alumnos:               |                       |                                 |                 |     |
| 3.Inf         | fraestructura de 💽                | 12 - 08    | Campai Uti      | rticularidades:<br>lidad: |                        |                       |                                 |                 |     |
| TI            | vietivo 3.1 ov                    | 16 - 05    | 2017 Val        | or mínimo: 0,00           |                        |                       |                                 |                 |     |
| Anex          | xos 223                           | 6 - 0.0    | Int             | roducir datos             |                        |                       |                                 |                 |     |
| 1.6<br>de     | 6.2 Su sistema 9/1<br>información | 7 - 536    | D1.2 1.2 Val    | or no disponible          |                        |                       |                                 | Valores anterio | res |
| int           | tegra los                         |            | 🤞 🚺 Val         | or *                      | 300,00                 |                       |                                 | Campaña Valo    | r   |
| 2.7           | 7.10 ¿El área o                   | 1/8 - 0%   | Campai Fee      | cha de muestreo 5/0       | 06/17                  | 17                    |                                 |                 |     |
| de<br>3.9     | 9.7 No. de 0/                     | 12 - 0%    | 2017            |                           |                        |                       |                                 |                 |     |
| ele           | ementos con<br>s que cuenta el    |            | D1313           | ente de datos             |                        |                       |                                 |                 |     |
| Cer           | ntro de<br>mouto                  |            | 40              |                           |                        |                       |                                 |                 |     |
| 4.9           | 9.14 ¿Su o                        | 1/4 - 0%   | Campai          | servaciones               |                        |                       |                                 |                 |     |
| Catá          | llogo de servicios                |            | 2017            |                           |                        |                       |                                 |                 |     |
|               |                                   |            | EA.             | centar Cancelor           |                        |                       |                                 |                 |     |
|               |                                   | 1          | D1.4 1.4        | Coprai   Cariceral        |                        |                       |                                 |                 | *   |
|               |                                   | 1          | · • • •         |                           |                        |                       |                                 |                 |     |

### Anexos

Los Anexos son una sección que esta vinculada a los indicadores de cada apartado, estos anexos se abren al contestar los indicadores pero se pueden consultar si así lo desea el usuario por apartado. Al terminar de contestar los indicadores automáticamente se cubre la parte de anexos.

| Descripción Tl                      | 20%        | Descripción TI                                         |            |                               |
|-------------------------------------|------------|--------------------------------------------------------|------------|-------------------------------|
| 0.Generales                         | 100%       | 6.2 Su sistema de información integra los procesos de: |            |                               |
| 1. Sistemas de<br>Información       | 22%        | 1 Servicios al Exterior                                | No         | l <mark>onfirma</mark> r<br>▼ |
| Objetivo 1.1                        | 7/9 - 22%  | 3 Adquisiciones                                        | No         | X                             |
| 2.Servicios a la<br>Academia y a la | 8%         | 4 Egresos                                              | No         | •                             |
| Investigación                       |            | 5 Ingresos                                             | No         | •                             |
| Objetivo 2.1                        | 0/12 - 0%  | 6 Contabilidad                                         | No         | •                             |
| 3.Infraestructura de<br>TI          | 6%         | 7 Presupuestos                                         | No         | •]                            |
| Objetivo 3.1                        | 0/16 - 0%  | 8 Expediente Único del Profesor                        | Seleccione | uno 🔻                         |
| Anexos                              | 22%        | 9 Nóminas                                              | No         | •                             |
| 1.6.2 Su sistema                    | 9/17 - 53% | 10 Recursos Humanos                                    | No         | •                             |
| integra los                         |            | 11 Seguimiento a Egresados                             | Seleccione | uno 🔻                         |
| procesos de                         |            | 12 Tutorías                                            | Seleccione | uno 🔻                         |
| de TI br                            | 0/8 - 0%   | 13 Prácticas profesionales                             | Seleccione | uno ▼]                        |
| 3.9.7 No. de                        | 0/12 - 0%  | 14 Servicio Social                                     | Seleccione | uno 🔻                         |
| los que cuenta el                   |            | 15 Becas                                               | Seleccione | •uno ▼]                       |
| centro de                           |            | 16 Escolar                                             | Seleccione | uno 🔻                         |
| 4.9.14 ¿Su                          | 0/4 - 0%   | 17 Admisión                                            | Seleccione | uno ▼]                        |
| Institución c                       | NEW SNO    |                                                        | Total      | 0,00                          |
| Catálogo de servicios               |            |                                                        | ſ          | Guardar                       |

## **Gestión TI**

Dentro de esta sección encontrara los indicadores agrupados en los siguientes objetivos:

- Organización TI
- Portafolio de Proyectos
- Servicios de TI
- Seguridad de la Información
- <u>Calidad TI</u>
- Administración Electrónica
- <u>Anexos.</u>

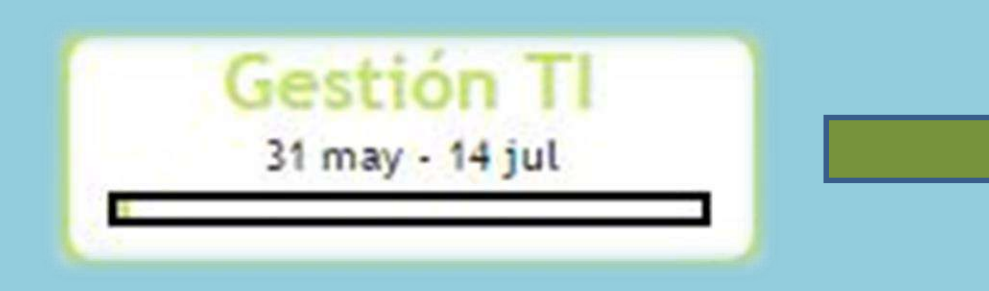

| nicio \ Gestión TI               |                         |
|----------------------------------|-------------------------|
| Gestión Tl                       | 2%                      |
| 0.OrganizaciónTI                 | 0%                      |
| Objetivo 0.1                     | 0/7 - 0%                |
| 1.Portafolio de<br>Proyectos     | 0%                      |
| Objetivo 1.1                     | 0/4 - 0%                |
| 2.Servicios de TI                | 0%                      |
| Objetivo 2.1                     | 0/7 - 0%                |
| 3.Seguridad de la<br>Información | 7%                      |
| Objetivo 3.1                     | 1/15 - 7%               |
| 4.Calidad TI                     | 0%                      |
| Objetivo 4.1                     | 0/8 - 0%                |
| 5.Administración<br>Electrónica  | 0%                      |
| Objetivo 5.1                     | 0/7 - 0%                |
| Anexos                           | 1%                      |
| 1.5.5 ¿Qué<br>acuerdos de c      | 1/4 - <mark>2</mark> 5% |
| 2.5.7 ¿Cuáles son<br>los do      | 0/5 - 0%                |
| 3.5.8 ¿Con qué<br>tipo de c      | 0/14 - 0%               |
| 4.5.9 Indique<br>cuáles son      | 0/14 - 0%               |
| 5.5.10 ¿Qué                      | 0/8 - 0%                |

Cada uno de los objetivos contiene determinado número de indicadores que deberás responder de acuerdo a la información de tu institución de la misma forma que el apartado de **Descripción TI** 

| respizaciónTl                                                                                                    | 2%                                                                                               | Gostián TI                                                                                                    |                                                                                                    |                                                                                                    |                                       |                   |                     |                 |         |     |
|----------------------------------------------------------------------------------------------------|--------------------------------------------------------------------------------------------------|----------------------------------------------------------------------------------------------------|----------------------------------------------------------------------------------------------------|----------------------------------------------------------------------------------------------------|---------------------------------------|-------------------|---------------------|-----------------|---------|-----|
| dillzacioni                                                                                                    | les 1                                                                                            | Gestion II                                                                                                    |                                                                                                    |                                                                                                    |                                       |                   |                     |                 |         |     |
| vietivo 0 1                                                                                                    | 0/7 0%                                                                                           |                                                                                                    | The second second                                                                                      |                                                                                                    |                                       |                   |                     |                 |         |     |
| ortafalia da                                                                                                    | 677 - 670                                                                                        | Eje 0. Organiza                                                                                                    | actonII                                                                                                |                                                                                                    |                                       |                   |                     |                 |         |     |
| vectos                                                                                                    | 0%                                                                                               | Objetivo 0.1. C                                                                                                    | Como han                                                                                               | ido evoluc                                                                                                    | ionando las IES                       | al pasar de l     | os años             |                 |         |     |
| Objetivo 1.1                                                                                                    | 074 - 0%                                                                                         | 8 Ver todos (7)                                                                                                    | Ver ci                                                                                                 | ompletados (C                                                                                                    | V7) 💥 Ver pendi                       | entes (7/7)       |                     |                 |         |     |
| Servicios de TI                                                                                                    | 0%                                                                                               | Se ver couos (7)                                                                                                    | V VOI C                                                                                                | ompretados (c                                                                                                    | n / ] 📉 🔨 Yei penui                   | iences (111)      |                     |                 |         |     |
| Objetivo 2.1                                                                                                    | 0/7 - 0%                                                                                         |                                                                                                    |                                                                                                    |                                                                                                    |                                       |                   |                     |                 |         |     |
| Seguridad de la<br>formación                                                                                                    | 7%                                                                                               | 🗙 G2.1 2.1 La                                                                                                    | función de                                                                                             | e TI es adm                                                                                                    | inistrada en su i                     | nstitución de     | manera:             |                 |         |     |
| Objetivo 3.1                                                                                                    | 1/15 - 7%                                                                                        | A 🕑 📑                                                                                                    |                                                                                                    |                                                                                                    |                                       |                   |                     |                 |         |     |
| Calidad TI                                                                                                    | 0%                                                                                               | Campaña                                                                                                    | Valor                                                                                                  | Media                                                                                                    | Desviación                            | Percentil         | Num. muestras       | F. muestreo     |         |     |
| Objetivo 4.1                                                                                                    | 0/8 - 0%                                                                                         | 2017                                                                                                    |                                                                                                    | 1,20                                                                                                    |                                       |                   | 5                   |                 |         |     |
| Administración<br>ectrónica                                                                                                    | [ <b>0</b> %                                                                                     |                                                                                                    |                                                                                                    | by CRUE - Goo                                                                                                    | ogle Chrome                           |                   |                     | _               |         |     |
| Obietivo 5.1                                                                                                    | 0/7 - 0%                                                                                         | 🔀 G2.2 2.2 Núi                                                                                                    |                                                                                                    | 39,254,1,199,8                                                                                                    | 8080/kti/wicket/pa                    | ae?53             |                     |                 |         |     |
| iexos                                                                                                    | 19                                                                                               | 2 O h.                                                                                                    |                                                                                                    |                                                                                                    | ease the strengther                   | 2271070           |                     |                 |         |     |
| 1.5.5 :000                                                                                                    | 474 25%                                                                                          |                                                                                                    | Enci                                                                                                   | Herta 2017 ANU                                                                                                    | IFS-TIC / Gestion TL /                | Fie 0 Organizacio | SoTL / Objetivo 0.1 | Como ban ido eu | ducion  | 020 |
| icuerdos de c                                                                                                    | 374 - 25/0                                                                                       | Campana                                                                                                    | años                                                                                                   | S STORE LOTT PARTS                                                                                                    | ics the rocscion in r                 | Cje v organizacie | sint r objectio orr | como nan iso en | ALL TON | ica |
| 1.5.7 ;Cuáles son                                                                                                    | 0/5 - 0%                                                                                         | 2017                                                                                                    | 62                                                                                                    | 1211aft                                                                                                    | inción de TLes a                      | dministrada e     | en su institució    | n de manera     |         |     |
| os do                                                                                                    |                                                                                                  |                                                                                                    | UL UL                                                                                                  | . I Z. I LU.IU                                                                                                    | incion de meso                        | GHIBHDU OLOG V    |                     |                 | C       |     |
| 1.5.8 ¿Con qué                                                                                                    | 0/14 - 0%                                                                                        |                                                                                                    | - Down                                                                                                 | CONTRACTOR - RECORD RECORD RECORD                                                                                                  |                                       |                   |                     | it de monere    |         |     |
| ipo de c                                                                                                    |                                                                                                  |                                                                                                    | Par                                                                                                    | rticularidade                                                                                                    | s:                                    |                   |                     | in de monere    |         |     |
|                                                                                                    | 20.555                                                                                           | 🗙 D2.3 2.3 Núr                                                                                                    | ner Uti                                                                                                | rticularidade<br>lidad:                                                                                                    | s:                                    |                   |                     | ar de manere    |         |     |
| 4.5.9 Indique                                                                                                    | 0/14 - 0%                                                                                        | 💥 D2.3 2.3 Núr                                                                                                    | ner Uti                                                                                                | rticularidade<br>lidad:                                                                                                    | s:                                    |                   |                     |                 |         |     |
| 4.5.9 Indique<br>cuáles son                                                                                                    | 0/14 - 0%                                                                                        | 🗶 D2.3 2.3 Núr                                                                                                    | ner Uti<br>Intr                                                                                        | rticularidade<br>lidad:<br>roducir dat                                                                                             | s:<br>os                              |                   |                     |                 |         |     |
| 4.5.9 Indique<br>cuáles son<br>5.5.10 ¿Qué<br>metodologia(                                                                                                    | 0/14 - 0%<br>0/8 - 0%                                                                            | 🗶 D2.3 2.3 Núr<br>🦑 🚯 🚹<br>Campaña                                                                                                    | Par<br>Der Uti<br>Inti                                                                                 | rticularidade<br>lidad:<br>roducir dat                                                                                             | s:<br>os                              |                   |                     |                 |         |     |
| 4.5.9 Indique<br>cuáles son<br>5.5.10 ¿Qué<br>metodología(<br>6.5.12 :/Qué                                                                                                    | 0/14 - 0%<br>0/8 - 0%<br>0/26 - 0%                                                               | X D2.3 2.3 Núr<br>D2.3 2.3 Núr<br>Campaña 2017                                                                                                    | Par<br>Der Uti<br>Inti<br>Val                                                                          | rticularidade<br>lidad:<br>roducir dat<br>lor no<br>ponible                                                                        | s:<br>os                              |                   |                     |                 |         |     |
| 4.5.9 Indique<br>cuáles son<br>5.5.10 ¿Qué<br>metodología(<br>6.5.12 ¿Qué<br>mecanismos u                                                                                                    | 0/14 - 0%<br>0/8 - 0%<br>0/26 - 0%                                                               | X D2.3 2.3 Núr<br>D2.3 2.3 Núr<br>Campaña<br>2017                                                                                                    | Par<br>Ner Uti<br>Intr<br>Val<br>dis                                                                   | rticularidade<br>lidad:<br>roducir dat<br>lor no<br>ponible                                                                        | s:<br>os                              |                   |                     |                 |         |     |
| 4.5.9 Indique<br>cuáles son<br>5.5.10 ¿Qué<br>metodología(<br>6.5.12 ¿Qué<br>mecanismos u<br>7.5.14. Indique                                                                                                    | 0/14 - 0%<br>0/8 - 0%<br>0/26 - 0%<br>0/22 - 0%                                                  | X D2.3 2.3 Núr<br>D2.3 2.3 Núr<br>Campaña<br>2017                                                                                                    | Par<br>Uti<br>Inti<br>Val<br>dis<br>Val                                                                | rticularidade<br>lidad:<br>roducir dat<br>lor no<br>ponible<br>lor *[                                                              | s:<br>os<br>Seleccione uno            |                   |                     |                 |         |     |
| 4.5.9 Indique<br>cuáles son<br>5.5.10 ¿Qué<br>metodologia(<br>6.5.12 ¿Qué<br>mecanismos u<br>7.5.14. Indique<br>qué tipo                                                                                                    | 0/14 - 0%<br>0/8 - 0%<br>0/26 - 0%<br>0/22 - 0%                                                  | <ul> <li>D2.3 2.3 Núr</li> <li>D2.3 2.3 Núr</li> <li>Campaña</li> <li>2017</li> <li>G2.4 2.4 Núr</li> </ul>                                                                                               | Par<br>Uti<br>Inti<br>Val<br>dis<br>Val<br>mer Feo                                                     | rticularidade<br>lidad:<br>roducir dat<br>lor no<br>ponible<br>lor *[<br>cha de ]                                                  | s:<br>os<br>Seleccione uno<br>5/06/17 |                   |                     |                 |         |     |
| 4.5.9 Indique<br>cuáles son<br>5.5.10 ¿Qué<br>metodologia(<br>6.5.12 ¿Qué<br>mecanismos u<br>7.5.14. Indique<br>qué tipo<br>8.5.15 ¿De qué                                                                                                    | 0/14 - 0%<br>0/8 - 0%<br>0/26 - 0%<br>0/22 - 0%<br>0/9 - 0%                                      | <ul> <li>D2.3 2.3 Núr</li> <li>Campaña</li> <li>2017</li> <li>G2.4 2.4 Núr</li> <li>con qui</li> </ul>                                                                                                    | Par<br>Uti<br>Inti<br>Val<br>dis<br>Val<br>mer Fec<br>ien mu                                           | rticularidade<br>lidad:<br>roducir dat<br>lor no<br>ponible<br>lor *[<br>cha de<br>lestreo                                         | s:<br>os<br>Seleccione uno<br>5/06/17 |                   |                     |                 |         |     |
| 4.5.9 Indique<br>cuáles son<br>5.5.10 ¿Qué<br>metodología(<br>6.5.12 ¿Qué<br>mecanismos u<br>7.5.14, Indique<br>qué tipo<br>8.5.15 ¿De qué<br>manera se                                                                                                    | 0/14 - 0%<br>0/8 - 0%<br>0/26 - 0%<br>0/22 - 0%<br>0/9 - 0%                                      | X D2.3 2.3 Núr<br>Campaña<br>2017<br>X G2.4 2.4 Núr<br>con qui<br>soporte                                                                                                    | Par<br>Uti<br>Inti<br>Val<br>dis<br>Val<br>mer Fec<br>ien mu<br>e a                                    | rticularidade<br>lidad:<br>roducir dat<br>lor no<br>ponible<br>lor *[<br>cha de<br>lestreo                                         | s:<br>os<br>Seleccione uno<br>5/06/17 |                   |                     |                 |         |     |
| 4.5.9 Indique<br>cuáles son<br>5.5.10 ¿Qué<br>metodología(<br>6.5.12 ¿Qué<br>mecanismos u<br>7.5.14. Indique<br>qué tipo<br>8.5.15 ¿De qué<br>manera se<br>9.10.2 ¿Qué                                                                                                    | 0/14 - 0%<br>0/8 - 0%<br>0/26 - 0%<br>0/22 - 0%<br>0/9 - 0%<br>0/5 - 0%                          | X D2.3 2.3 Núr<br>Campaña<br>2017<br>X G2.4 2.4 Núr<br>con qui<br>soporte<br>Con qui                                                                                                    | Par<br>Uti<br>Inti<br>Val<br>dis<br>Val<br>mer Fec<br>ien mu<br>2 a Fue<br>dat                         | rticularidade<br>lidad:<br>roducir dat<br>lor no<br>ponible<br>lor *<br>cha de<br>lestreo<br>ente de                               | s: os Seleccione uno 5/06/17          | 1                 |                     |                 |         |     |
| 4.5.9 Indique<br>cuáles son<br>5.5.10 ¿Qué<br>metodología(<br>6.5.12 ¿Qué<br>mecanismos u<br>7.5.14. Indique<br>qué tipo<br>8.5.15 ¿De qué<br>manera se<br>9.10.2 ¿Qué<br>aspectos cre<br>10.10.3 «Cuéles                                                                             | 0/14 - 0%<br>0/8 - 0%<br>0/26 - 0%<br>0/22 - 0%<br>0/9 - 0%<br>0/5 - 0%                          | X D2.3 2.3 Núr<br>Campaña<br>2017<br>X G2.4 2.4 Núr<br>con qui<br>soporte<br>Con qui                                                                                                    | Par<br>Uti<br>Inti<br>Val<br>dis<br>Val<br>mer Fec<br>ien mu<br>2 a Fuc<br>dat                         | rticularidade<br>lidad:<br>roducir dat<br>lor no<br>ponible<br>lor *<br>cha de<br>lestreo<br>ente de<br>tos                        | s: os Seleccione uno 5/06/17          | 1                 |                     |                 |         |     |
| .5.9 Indique<br>uáles son<br>5.10 ¿Qué<br>netodología(<br>.5.12 ¿Qué<br>necanismos u<br>'.5.14. Indique<br>µé tipo<br>1.5.15 ¿De qué<br>nanera se<br>1.0.2 ¿Qué<br>Ispectos cre<br>0.10.3 ¿Cuáles<br>le los si                                                                        | 0/14 - 0%<br>0/8 - 0%<br>0/26 - 0%<br>0/22 - 0%<br>0/9 - 0%<br>0/5 - 0%<br>0/11 - 0%             | X D2.3 2.3 Núr<br>Campaña<br>2017<br>X G2.4 2.4 Núr<br>con qui<br>soporte<br>Campaña                                                                                                    | Par<br>Uti<br>Inti<br>Val<br>dis<br>Val<br>mer Fec<br>ien mu<br>2 a Fuc<br>dat                         | rticularidade<br>lidad:<br>roducir dat<br>lor no<br>ponible<br>lor *<br>cha de<br>lestreo<br>ente de<br>tos                        | s:<br>os<br>Seleccione uno<br>5/06/17 | 1                 |                     |                 |         |     |
| .5.9 Indique<br>uáles son<br>5.10 ¿Qué<br>netodología(<br>.5.12 ¿Qué<br>necanismos u<br>'.5.14. Indique<br>jué tipo<br>1.5.15 ¿De qué<br>nanera se<br>9.10.2 ¿Qué<br>ispectos cre<br>0.10.3 ¿Cuáles<br>le los si<br>1.10.4 ¿La JES                                                    | 0/14 - 0%<br>0/8 - 0%<br>0/26 - 0%<br>0/22 - 0%<br>0/9 - 0%<br>0/5 - 0%<br>0/11 - 0%             | X D2.3 2.3 Núr<br>D2.3 2.3 Núr<br>Campaña<br>2017<br>X G2.4 2.4 Núr<br>con qui<br>soporte<br>Campaña<br>2017                                                                                              | Par<br>Uti<br>Inti<br>Val<br>dis<br>Val<br>mer<br>Fec<br>ien<br>mu<br>2 a<br>Fuc<br>dat                | rticularidade<br>lidad:<br>roducir dat<br>lor no<br>ponible<br>lor *<br>cha de<br>lestreo<br>ente de<br>tos                        | s:<br>os<br>Seleccione uno<br>5/06/17 | 2                 |                     |                 |         |     |
| .5.9 Indique<br>uáles son<br>.5.10 ¿Qué<br>netodología(<br>.5.12 ¿Qué<br>necanismos u<br>.5.14. Indique<br>ué tipo<br>.5.15 ¿De qué<br>nanera se<br>.10.2 ¿Qué<br>spectos cre<br>0.10.3 ¿Cuáles<br>le los si<br>1.10.4 ¿La IES<br>frece d                                             | 0/14 - 0%<br>0/8 - 0%<br>0/26 - 0%<br>0/22 - 0%<br>0/9 - 0%<br>0/5 - 0%<br>0/11 - 0%             | <ul> <li>D2.3 2.3 Núr</li> <li>Campaña</li> <li>2017</li> <li>G2.4 2.4 Núr</li> <li>con qui<br/>soporte</li> <li>Campaña</li> <li>2017</li> </ul>                                                         | Par<br>Uti<br>Inti<br>Val<br>dis<br>Val<br>mer<br>Fec<br>ien<br>mu<br>2 a<br>Fuc<br>dat                | rticularidade<br>lidad:<br>roducir dat<br>lor no<br>ponible<br>lor *<br>cha de<br>testreo<br>ente de<br>tos                        | s:<br>os<br>Seleccione uno<br>5/06/17 |                   |                     |                 |         |     |
| 5.9 Indique<br>Jáles son<br>5.10 ¿Qué<br>etodología(<br>5.12 ¿Qué<br>ecanismos u<br>5.14. Indique<br>jé tipo<br>5.15 ¿De qué<br>anera se<br>10.2 ¿Qué<br>pectos cre<br>2.10.3 ¿Cuáles<br>e los si<br>1.10.4 ¿La IES<br>rece d<br>2.10.5 Indique                                       | 0/14 - 0%<br>0/8 - 0%<br>0/26 - 0%<br>0/22 - 0%<br>0/9 - 0%<br>0/5 - 0%<br>0/11 - 0%<br>0/4 - 0% | <ul> <li>D2.3 2.3 Núr</li> <li>O</li> <li>Campaña</li> <li>2017</li> <li>G2.4 2.4 Núr</li> <li>con qui<br/>soporte</li> <li>O</li> <li>Campaña</li> <li>2017</li> </ul>                                   | Par<br>Uti<br>Inti<br>Val<br>dis<br>Val<br>Mer<br>Fec<br>ien<br>mu<br>2 a<br>Fuc<br>dat                | rticularidade<br>lidad:<br>roducir dat<br>lor no<br>ponible<br>lor * [<br>cha de<br>testreo<br>ente de<br>tos                      | s:<br>os<br>Seleccione uno<br>5/06/17 |                   |                     |                 |         |     |
| 5.9 Indique<br>Jáles son<br>5.10 ¿Qué<br>etodología(<br>5.12 ¿Qué<br>ecanismos u<br>5.14. Indique<br>jé tipo<br>5.15 ¿De qué<br>anera se<br>10.2 ¿Qué<br>pectos cre<br>2.10.3 ¿Cuáles<br>e los si<br>1.10.4 ¿La IES<br>rece d<br>2.10.5 Indique<br>s princ                            | 0/14 - 0%<br>0/8 - 0%<br>0/26 - 0%<br>0/22 - 0%<br>0/9 - 0%<br>0/5 - 0%<br>0/11 - 0%<br>0/4 - 0% | <ul> <li>D2.3 2.3 Núr</li> <li>Campaña</li> <li>2017</li> <li>G2.4 2.4 Núr</li> <li>con qui<br/>soporte</li> <li>Campaña</li> <li>2017</li> </ul>                                                         | Par<br>Uti<br>Intu<br>Val<br>dis<br>Val<br>Fec<br>ien<br>mu<br>2 a<br>Fue<br>dat                       | rticularidade<br>lidad:<br>roducir dat<br>lor no<br>ponible<br>lor * [<br>cha de<br>testreo<br>ente de<br>tos                      | s:<br>os<br>Seleccione uno<br>5/06/17 |                   |                     |                 |         |     |
| 5.9 Indique<br>Jales son<br>5.10 ¿Qué<br>letodología(<br>5.12 ¿Qué<br>lecanismos U<br>5.14. Indique<br>ué tipo<br>5.15 ¿De qué<br>lanera se<br>10.2 ¿Qué<br>spectos cre<br>0.10.3 ¿Cuáles<br>e los si<br>1.10.4 ¿La IES<br>frece d<br>2.10.5 Indique<br>is princ                      | 0/14 - 0%<br>0/8 - 0%<br>0/26 - 0%<br>0/22 - 0%<br>0/9 - 0%<br>0/5 - 0%<br>0/11 - 0%<br>0/4 - 0% | <ul> <li>D2.3 2.3 Núr</li> <li>Campaña<br/>2017</li> <li>G2.4 2.4 Núr<br/>con qui<br/>soporte</li> <li>Campaña<br/>2017</li> <li>Campaña<br/>2017</li> <li>G2.5 4.5 ¿Cur</li> </ul>                       | Par<br>Uti<br>Intu<br>Val<br>dis<br>Val<br>Fec<br>ien<br>Par<br>Val<br>dis<br>Val<br>Fec<br>ien<br>Obs | rticularidade<br>lidad:<br>roducir dat<br>lor no<br>ponible<br>lor *<br>cha de<br>testreo<br>ente de<br>tos                        | s:<br>os<br>Seleccione uno<br>5/06/17 |                   |                     |                 |         |     |
| .5.9 Indique<br>uáles son<br>.5.10 ¿Qué<br>netodología(<br>.5.12 ¿Qué<br>necanismos u<br>.5.14. Indique<br>ué tipo<br>.5.15 ¿De qué<br>nanera se<br>.10.2 ¿Qué<br>spectos cre<br>0.10.3 ¿Cuáles<br>e los si<br>1.10.4 ¿La IES<br>frece d<br>2.10.5 Indique<br>os princ                | 0/14 - 0%<br>0/8 - 0%<br>0/26 - 0%<br>0/22 - 0%<br>0/9 - 0%<br>0/5 - 0%<br>0/11 - 0%<br>0/4 - 0% | <ul> <li>D2.3 2.3 Núr</li> <li>Campaña<br/>2017</li> <li>G2.4 2.4 Núr<br/>con que<br/>soporte</li> <li>Gampaña<br/>2017</li> <li>Campaña<br/>2017</li> <li>G2.5 4.5 ¿Cue</li> <li>G2.2 1.2 Son</li> </ul> | Par<br>Uti<br>Intu<br>Val<br>dis<br>Val<br>Fec<br>mu<br>2 a<br>Fuc<br>dat                              | rticularidade<br>lidad:<br>roducir dat<br>lor no<br>ponible<br>lor * [<br>cha de<br>testreo [<br>ente de<br>tos [<br>servaciones ] | s:<br>os<br>Seleccione uno<br>5/06/17 |                   |                     |                 |         |     |
| 4.5.9 Indique<br>cuáles son<br>5.5.10 ¿Qué<br>metodología(<br>6.5.12 ¿Qué<br>mecanismos u<br>7.5.14. Indique<br>qué tipo<br>8.5.15 ¿De qué<br>manera se<br>9.10.2 ¿Qué<br>aspectos cre<br>10.10.3 ¿Cuáles<br>de los si<br>11.10.4 ¿La IES<br>ofrece d<br>12.10.5 Indique<br>los princ | 0/14 - 0%<br>0/8 - 0%<br>0/26 - 0%<br>0/22 - 0%<br>0/9 - 0%<br>0/5 - 0%<br>0/4 - 0%<br>0/5 - 0%  | <ul> <li>D2.3 2.3 Núr</li> <li>Campaña<br/>2017</li> <li>G2.4 2.4 Núr<br/>con que<br/>soporte</li> <li>G2.5 4.5 200</li> <li>G2.5 4.5 200</li> </ul>                                                      | Par<br>Uti<br>Intu<br>Val<br>dis<br>Val<br>Fec<br>mu<br>2 a<br>Fuc<br>dat                              | rticularidade<br>lidad:<br>roducir dat<br>lor no<br>ponible<br>lor * [<br>cha de<br>testreo<br>ente de<br>tos<br>servaciones       | s: os Seleccione uno 5/06/17          |                   |                     |                 |         |     |

## Descarga de Informes y Formularios de la Encuesta

Paso 1. Dirigirse a la sección de Informes

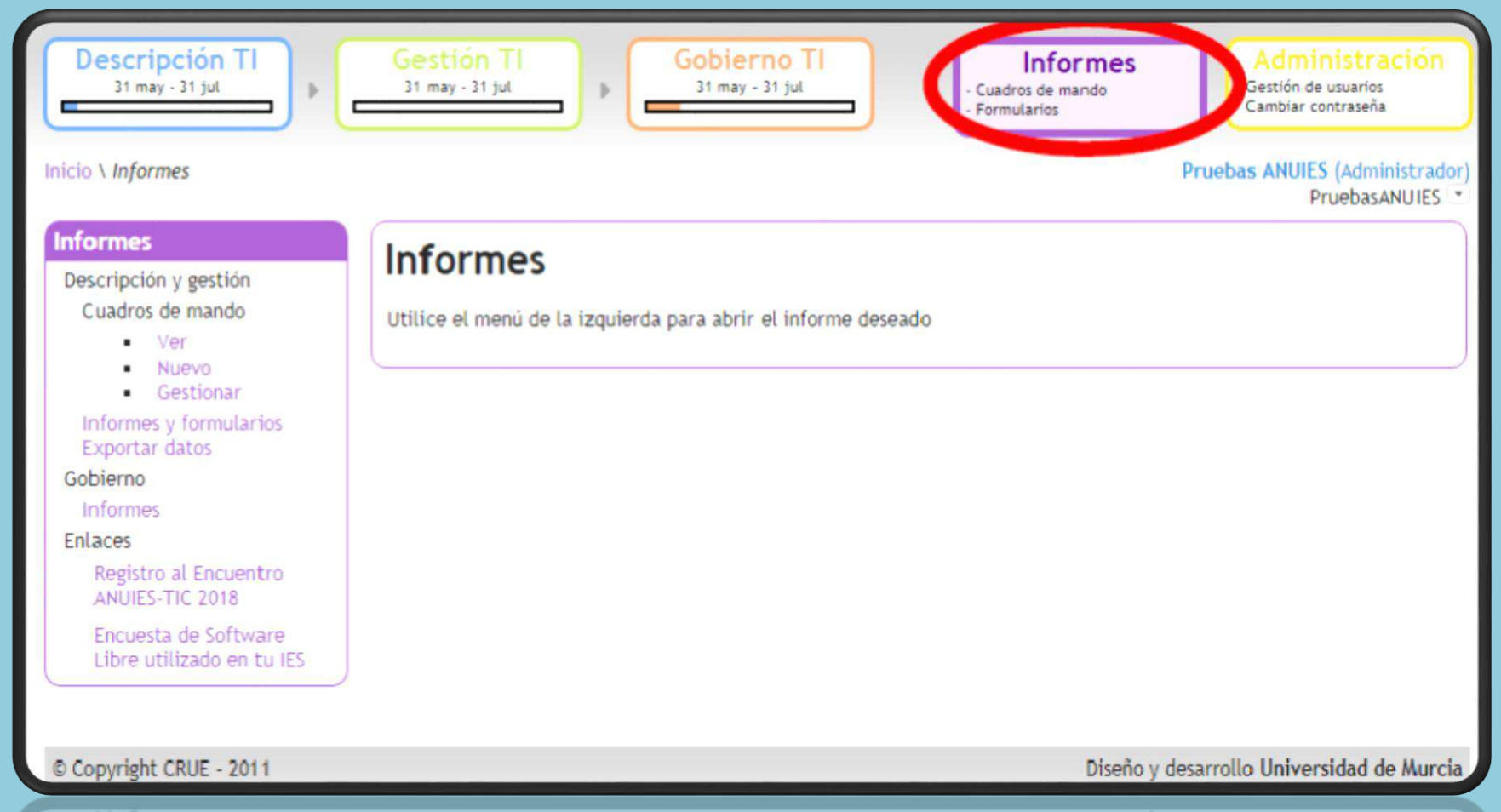

© Copyright CRUE - 2011

Diseño y desarrollo Universidad de Murcia

Paso 2. Dar clic en la subsección de Informes y Formularios (Para descarga de las preguntas de las secciones de Descripción TI y Gestión TI) o dar clic en Exportar datos si lo que desea es Obtener información del avance de su Institución.

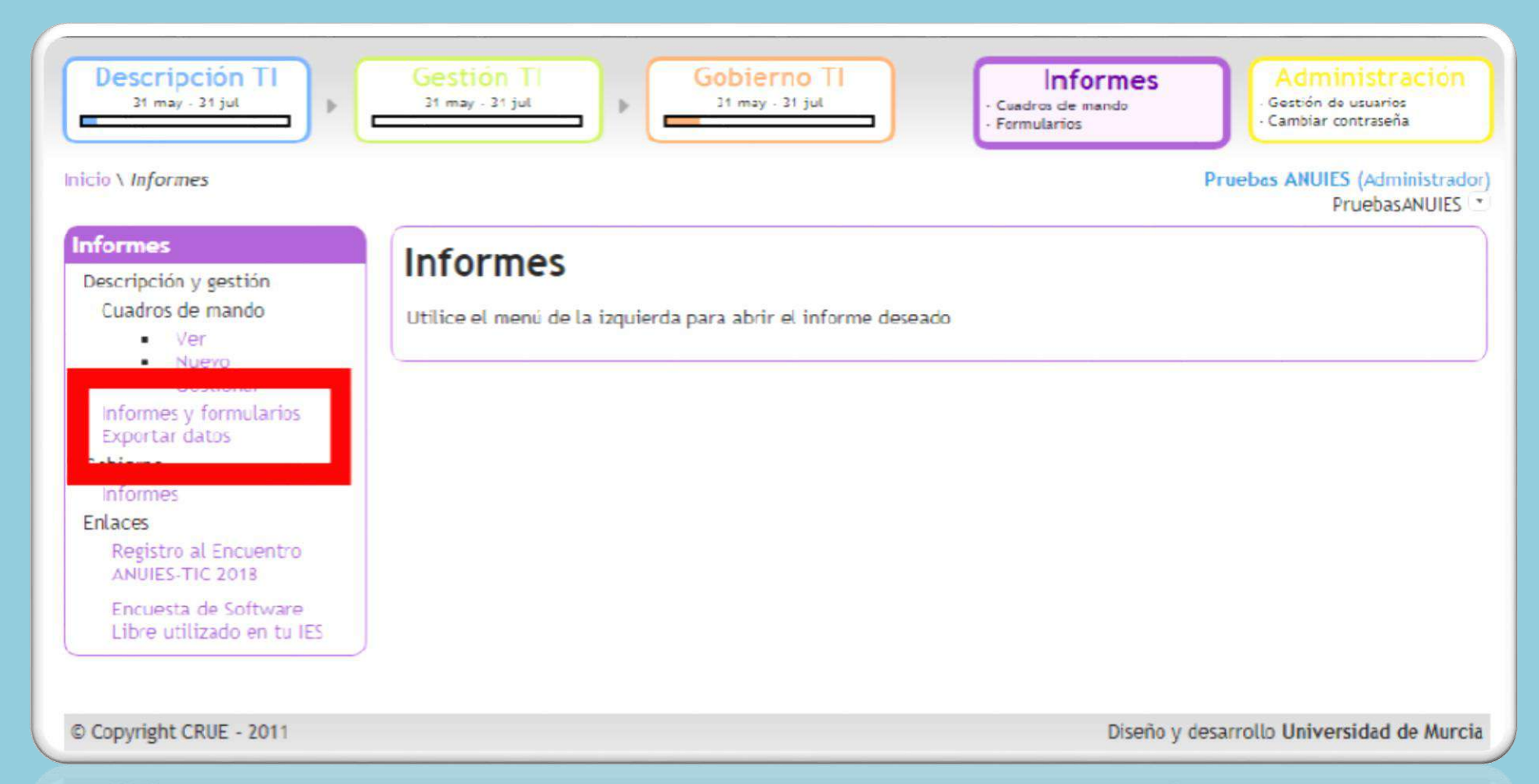

© Copyright CRUE - 2011

Diseño y desarrollo Universidad de Murcia

Paso 3. Para poder Descargar los formularios o informes solo debe de seleccionar la opción que desea.

| Informes y formularios                    |  |
|-------------------------------------------|--|
| Informes                                  |  |
| Ease de descripción                       |  |
|                                           |  |
| 🗷 Hoja de recogida de valores de variable |  |
| 📧 Hoja de recogida de anexos              |  |

Paso 4. En el archivo Excel que se genera los formularios están separados por sección

| 14   | 1 | Sistemas de Información Administrativos TI 1 | Apoyar la toma de la Institución |
|------|---|----------------------------------------------|----------------------------------|
| 15   | 1 | Sistemas de Información Administrativos TI 1 | Apoyar la toma de la Institución |
| 16   | 1 | Sistemas de Información Administrativos TI 1 | Apoyar la toma de la Institución |
| 17   | 1 | Sistemas de Información Administrativos TI 1 | Apoyar la toma de la Institución |
|      | 4 | Indicadores de Descripción TI Indicadores de | Gestión Π 🕘                      |
| iste | 3 | 23                                           |                                  |

## **Gobierno TI**

Esta sección está dividida en 7 secciones, 5 de las cuales corresponden a las fases de implementación del Gobierno de TI

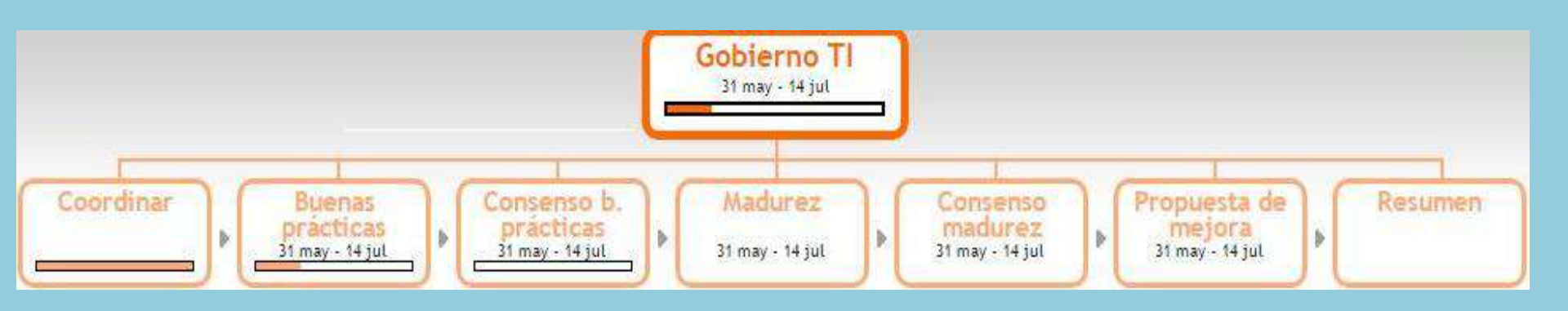

## **iiIMPORTANTE** !!

La sección de **Gobierno de TI** está organizada de acuerdo a la norma ISO 38500, la cual sugiere la generación de un Equipo de Gobierno de TI institucional, si su IES no cuenta con dicha estructura o aún no está formalizada, le pedimos que complete solo las secciones de "Buenas Practicas" y "Madurez" así como sus subsecciones

## Estos son los contenidos referentes a los apartados de Buenas Practicas y Madurez

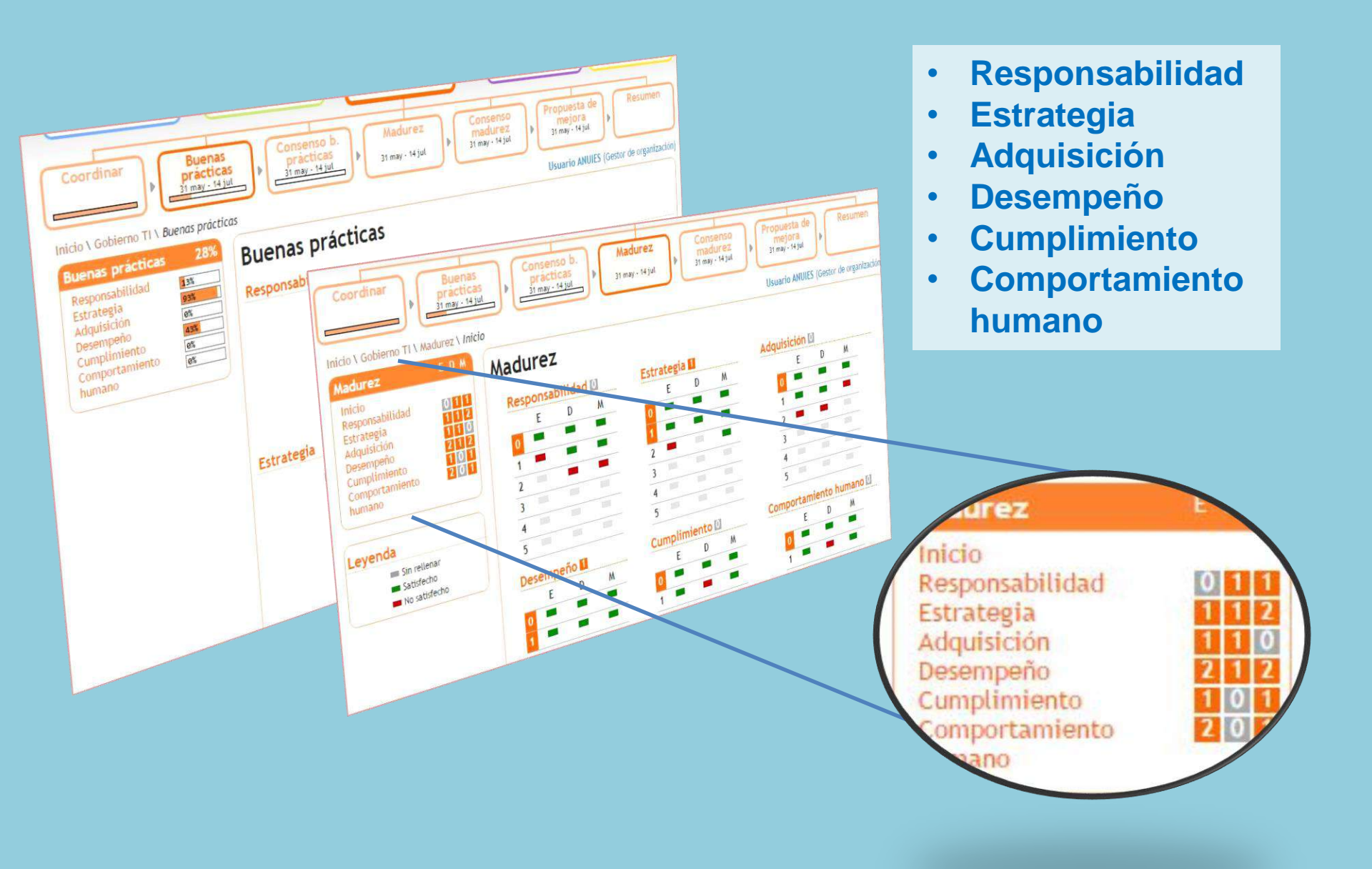

Si su **IES** cuenta con una estructura de Gobierno de TI alineada a la norma ISO 38500 puede completar la sección **Coordinar**, **Consenso de buenas prácticas** y **Consenso de madurez** 

| Coordinar<br>Practice<br>31 may - 14<br>Inicio \ Gobierno TI \ Coordinar \ Ed                                                                    | s<br>as<br>lul P Consenso b.<br>practicas<br>31 may - 14 jul P 31<br>itar fechas                                                                                                    | Adurez<br>may - 14 jul                                                                                                    | Propuesta de<br>mejora<br>31 may - 14 jul<br>Usuario ANUIES (Gestor de organización)                                                                                                    |                                                                                                    |
|----------------------------------------------------------------------------------------------------|----------------------------------------------------------------------------------------------------|----------------------------------------------------------------------------------------------------|----------------------------------------------------------------------------------------------------|----------------------------------------------------------------------------------------------------|
| Coordinar<br>Configurar<br>Editar fases<br>Comité de gobierno<br>Seguimiento<br>Fases<br>Nueva reunión<br>Nueva acta<br>Reuniones<br>Comunicados | Editar fechas<br>Inicio de la campaña: 31 de n<br>Fin de la campaña: 14 de ju<br>Fechas de las fases<br>Buenas prácticas*<br>Fecha inicio 31/05/17<br>Fecha fin 14/07/17<br>Consenso buenas prácticas*<br>Fecha inicio 31/05/17<br>Fecha fin 14/07/17<br>Madurez*<br>Fecha inicio 31/05/17<br>Fecha fin 14/07/17<br>Consenso madurez*<br>Fecha inicio 31/05/17<br>Fecha fin 14/07/17<br>Propuesta mejora*<br>Fecha inicio 31/05/17<br>Fecha fin 14/07/17<br>Guardar Cancelar | nayo de 2017<br>ulio de 2017<br>Fechas seg<br>Preparación<br>Fecha inici<br>Coordinar<br>Buena:<br>práctica<br>31 may-14<br>Inicio \ Gobierno TI \ Coordinar \ Ed<br>Coordinar<br>Configurar<br>Editar fases<br>Comité de gobierno<br>Seguimiento<br>Fases<br>Nueva reunión<br>Nueva acta<br>Reuniones<br>Comunicados | suimiento y validación<br>Consenso b.<br>prácticas<br>31 may - 14 jul<br>itar comité de gobierno de las TI (CGTI)<br>Editar comité de gobierno de las TI (CGTI)<br>Editar comité de gobierno de las<br>Nombre del comité* Comité<br>Composición<br>1. Presidente<br>Pertenece al EG<br>2. Secretario<br>Pertenece al EG<br>Wuan Pérez<br>Pertenece al EG<br>Añadir miembro | senso<br>lurez<br>-14 jul Propuesta de<br>mejora<br>31 may - 14 jul Resumen<br>Usuario ANUIES (Gestor de organización)<br>As TI (CGTI) |

# Coordinar

## Estos son los contenidos referentes al apartado

Usuario ANUIES (Gestor de organización

## **Configurar**

- Editar fases
- Comité de gobierno

## **Seguimiento**

- Fases
- Nueva reunión
- Nueva acta
- Reuniones
- Comunicados

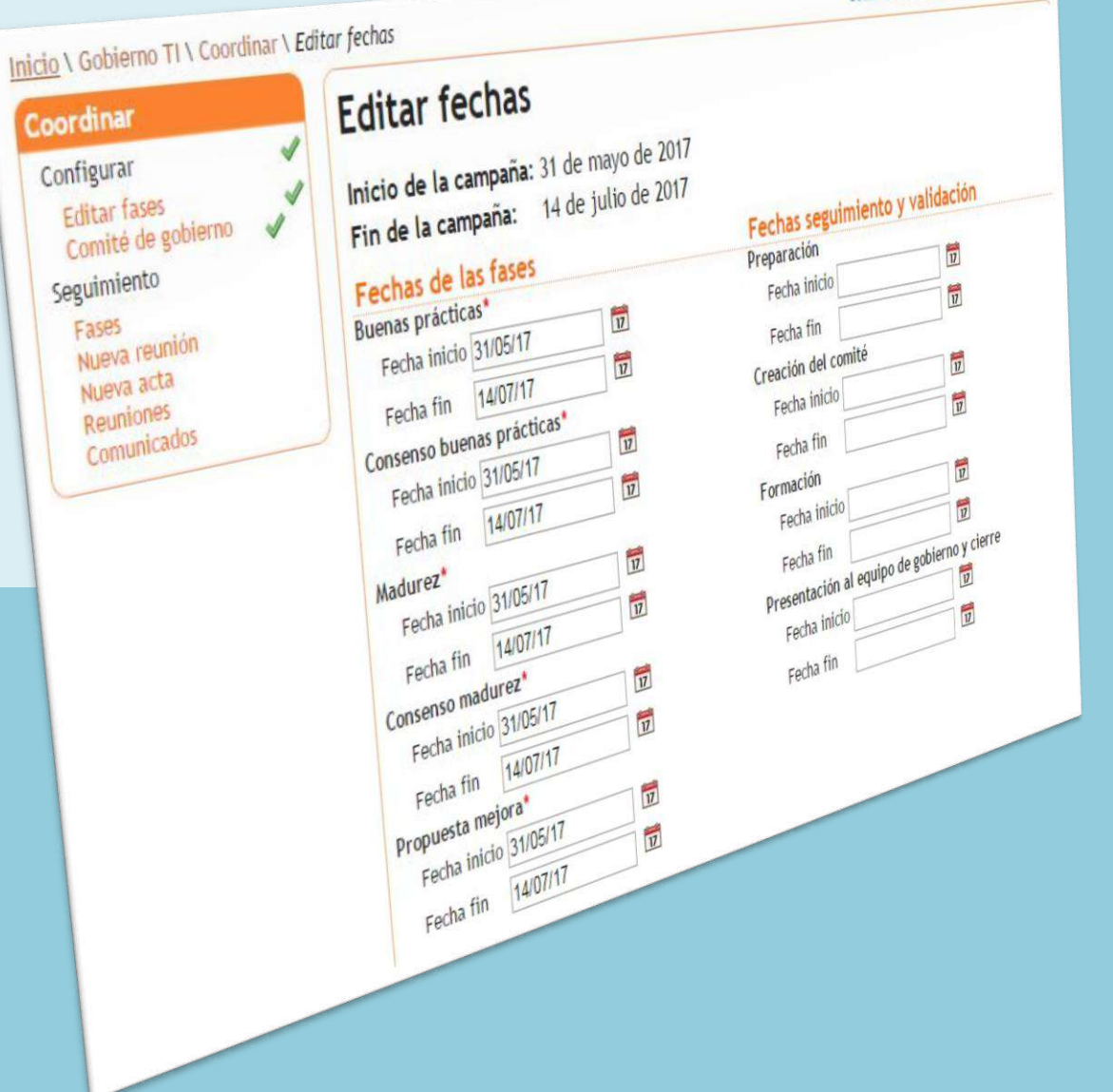

# **Coordinar**

- Coordinar
- Buenas Prácticas
- Consejo Buenas Practicas
- Madurez
- Consejo Madurez
- Propuesta de mejora
- Resumen

Para activar y poder acceder a estas fases, es necesario completar primeramente la sección de coordinar.

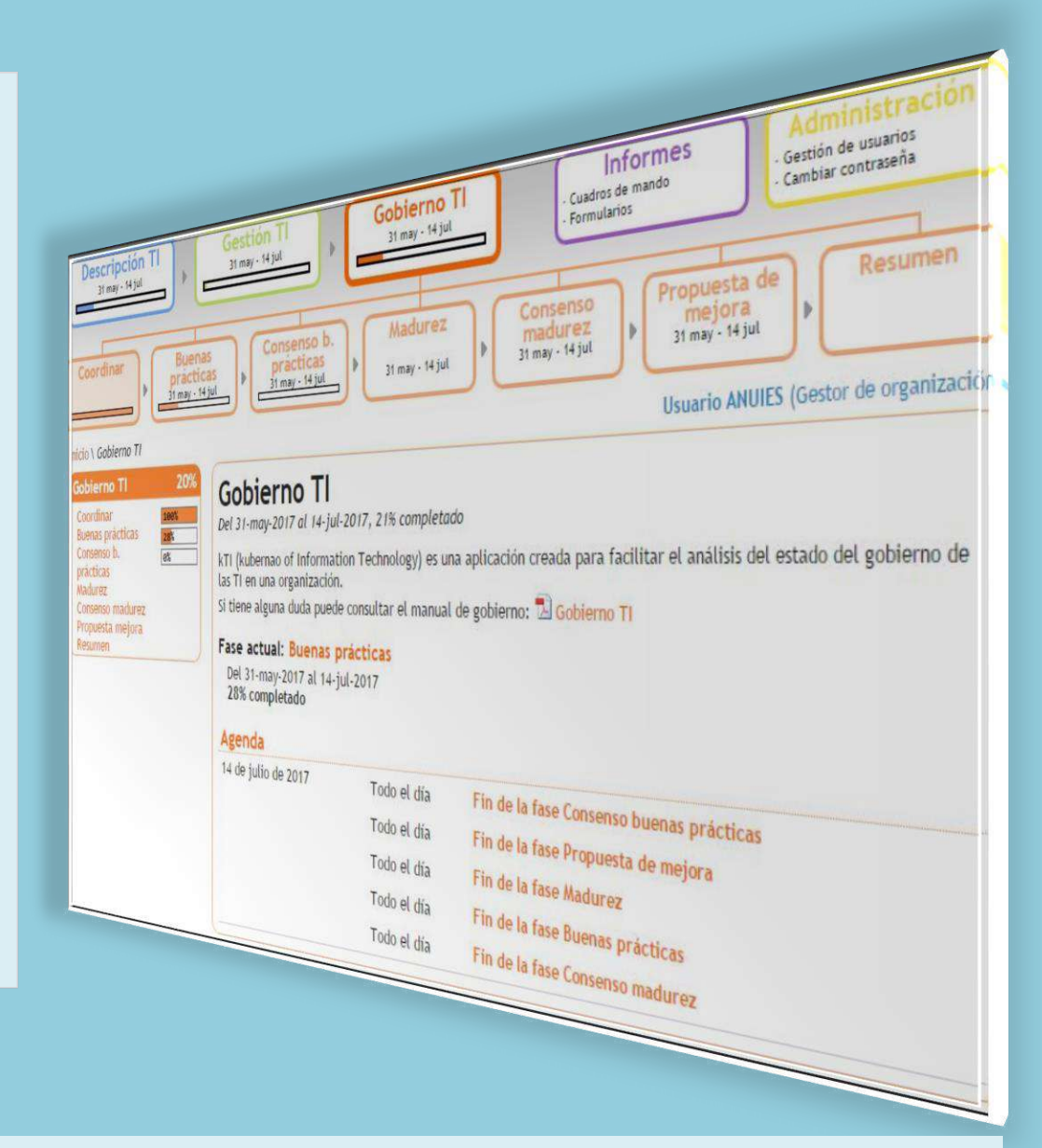

Esta sección cuenta con información rellenada sobre las fechas para desarrollar cada una de las fases de Gobierno de TI en cada institución

## Asignación de Rolles

Para poder responder la sección de Gobierno TI es indispensable asignar rolles a su quipo de gobierno.

Paso 1. En la sección de Gobierno TI dar clic en la subsección coordinar

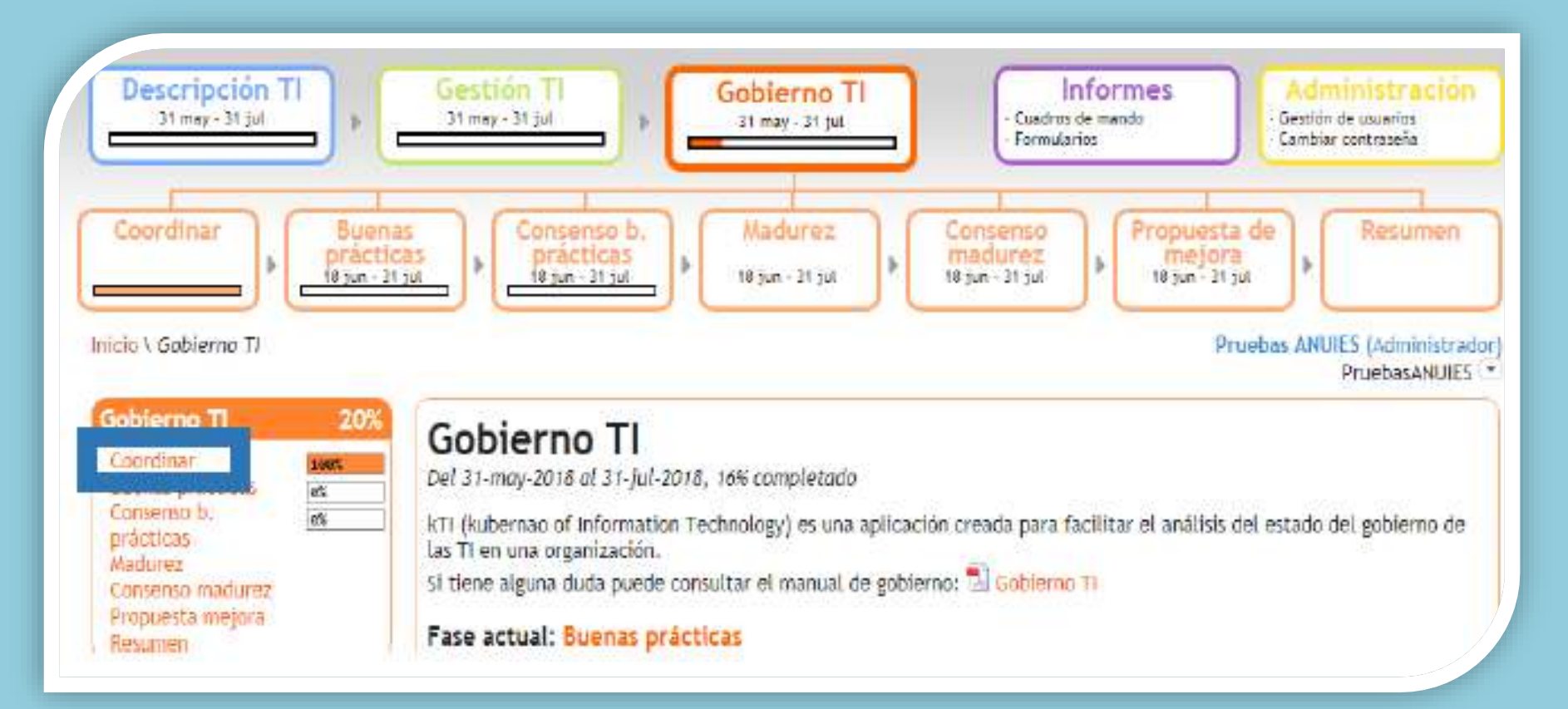

#### Paso 2. Dirigirse a la subsección de Comité de Gobierno.

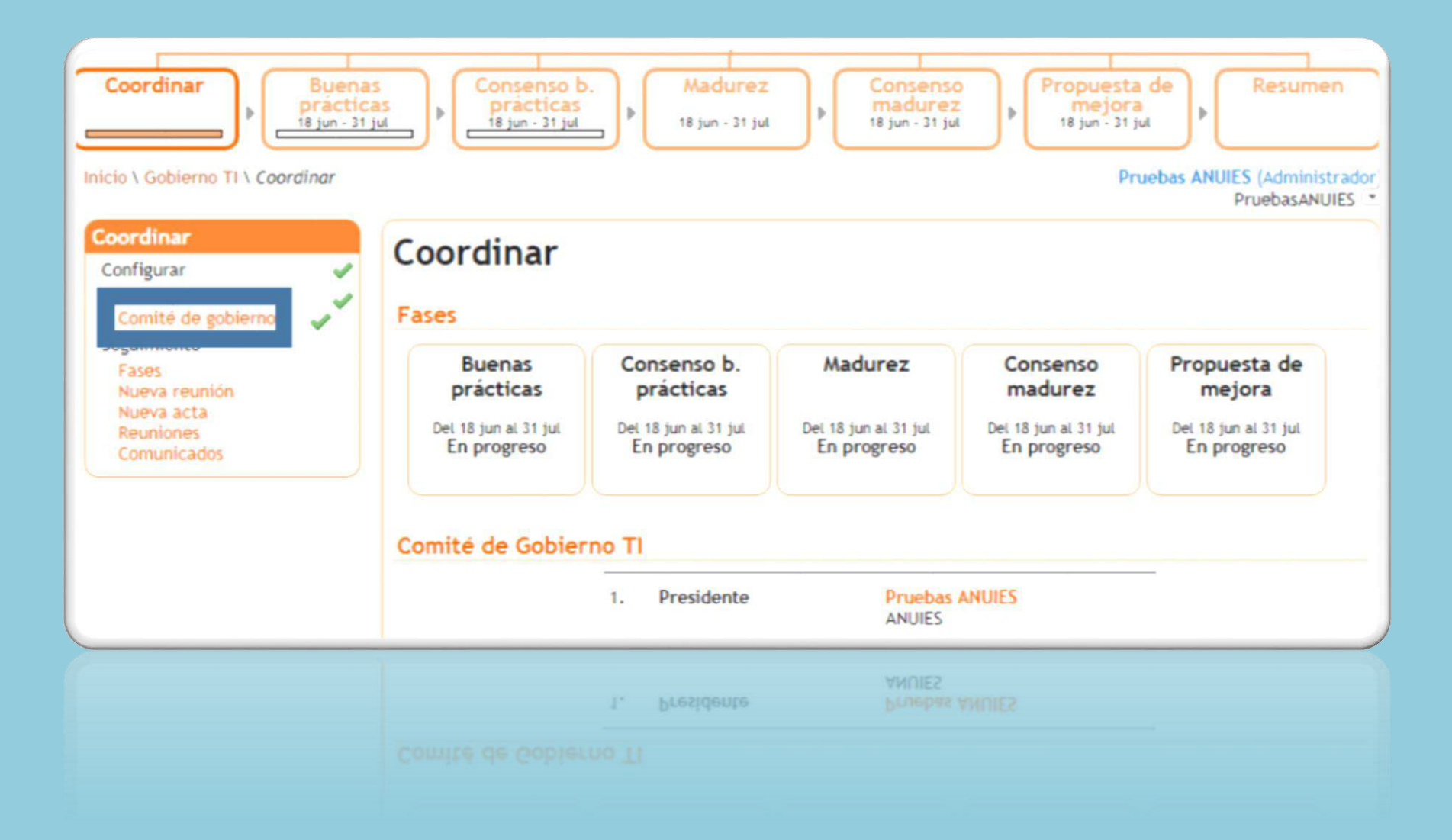

Paso 3.

- En nombre del comité, asigna nombre al comité.
- Posteriormente dar clic en "añadir miembro" asignara un roll al o a los usuarios que estén trabajando la encuesta.
- Por ultimo guardar. Ahora ya puede acceder a contestar la sección de Gobierno de TI

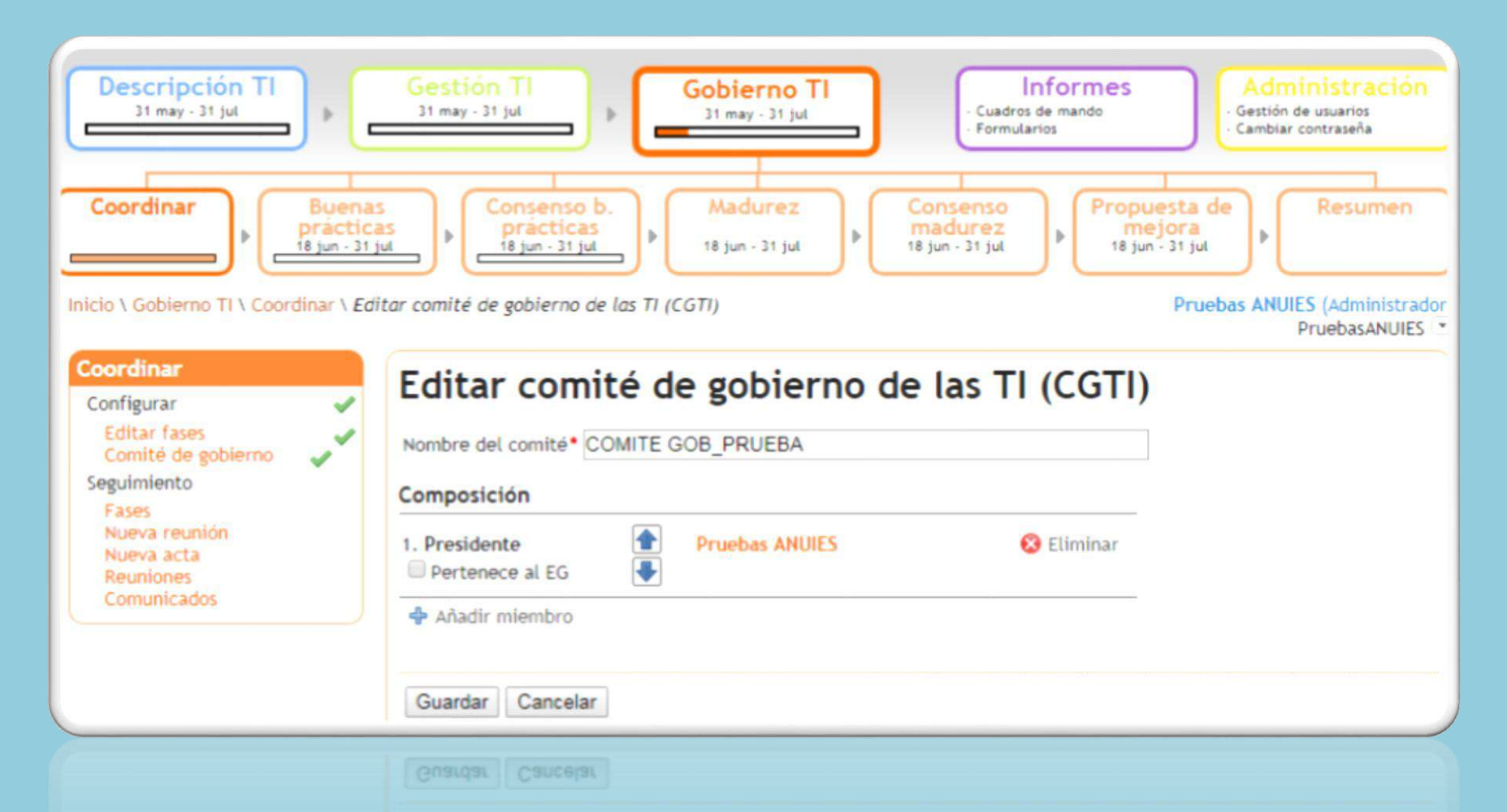

# Informes

En esta sección encontrará opciones para descargar la información completada en diferentes formatos, ya sea en documentos PDF o en hojas de cálculo.

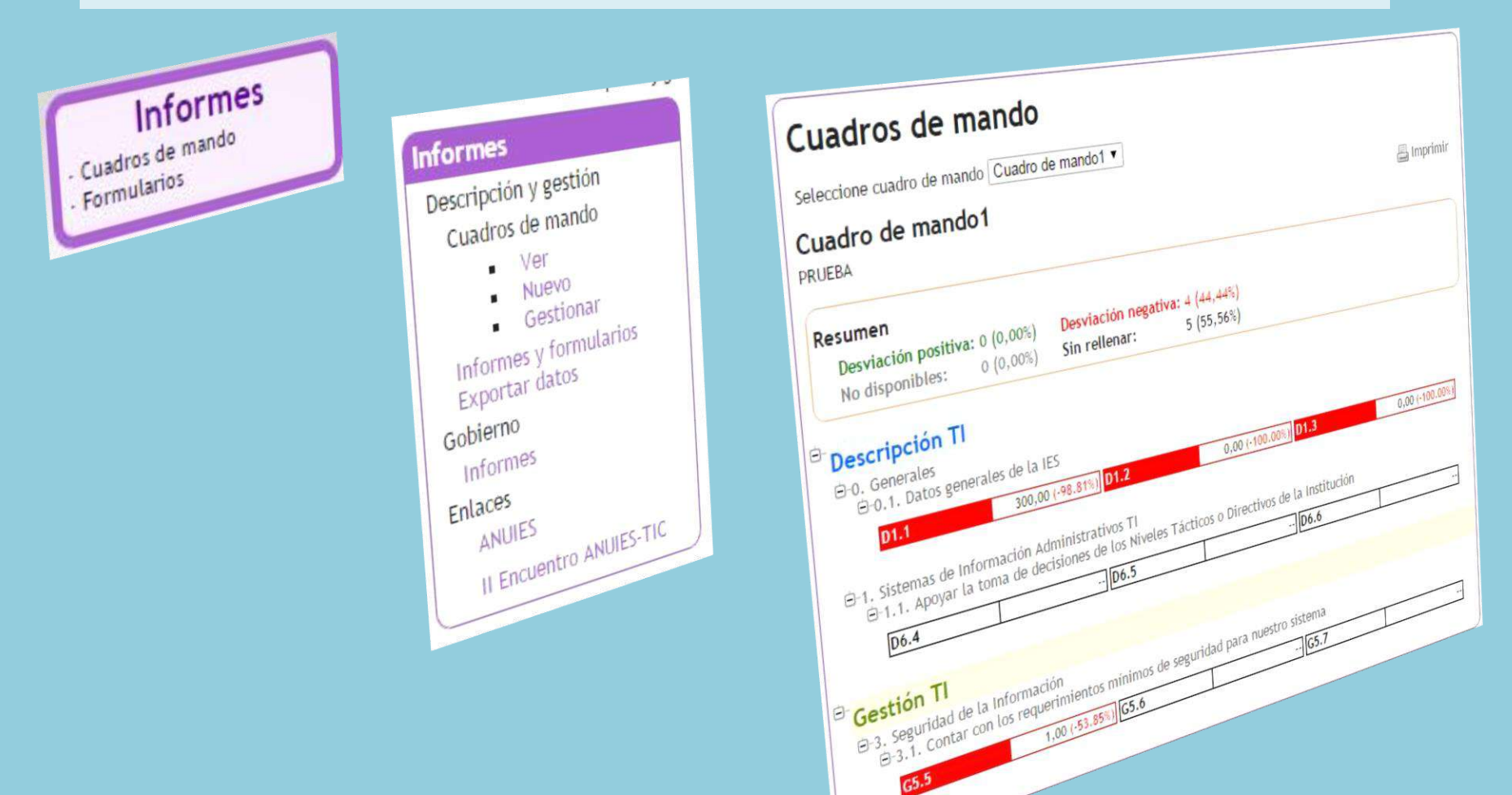

# **Noticias**

En la sección de Noticias del menú de inicio encontrará información importante sobre actividades relevantes en este tema que realiza el Comité ANUIES-TIC

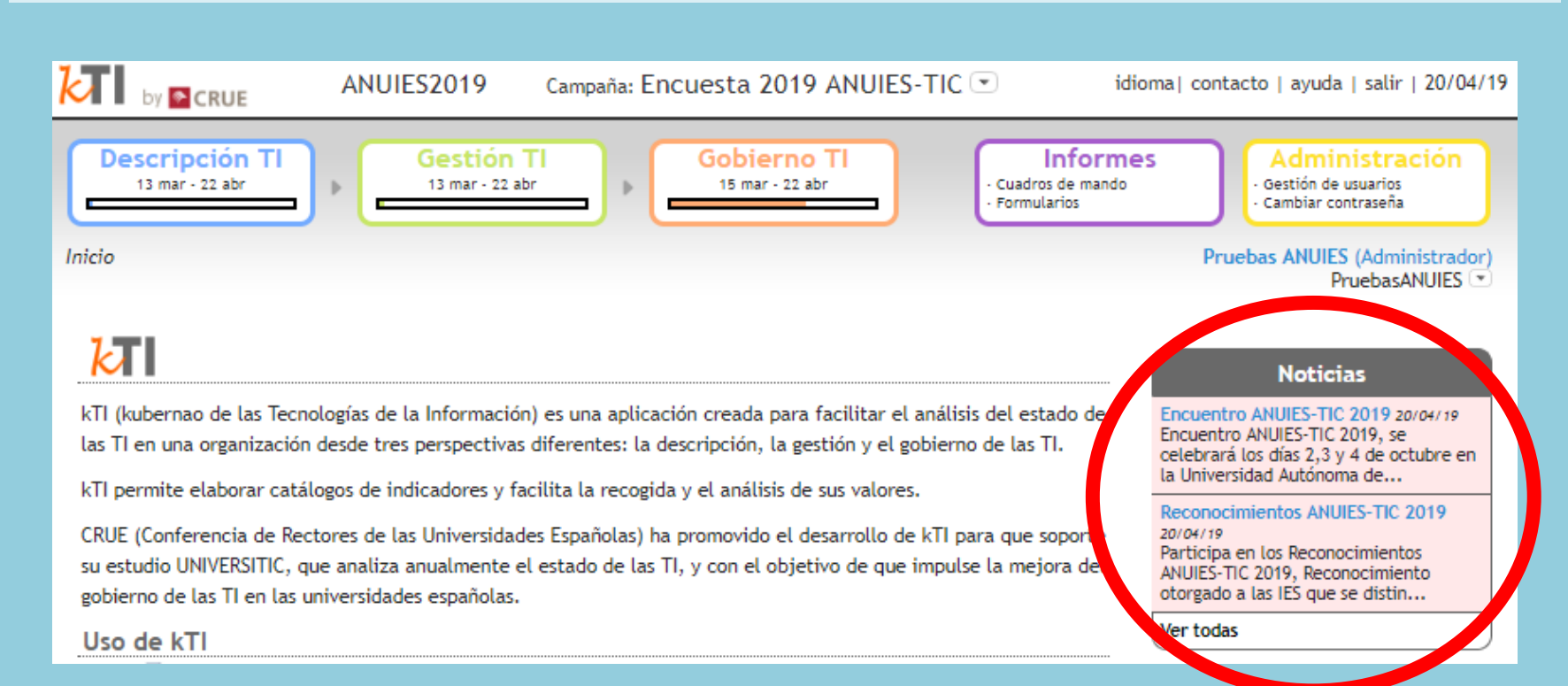

# ACCESO AL HISTÓRICO DE LAS PREGUNTAS CONTESTADAS DEL AÑO ANTERIOR

Dar clic en la sección de Campaña 2019 y seleccionar la Encuesta que desee ver

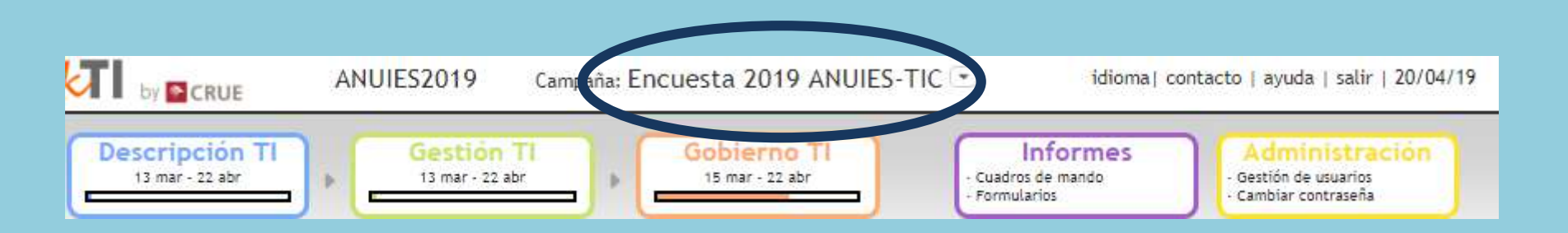

|        | kti 🗶                    |  |  |  |  |
|--------|--------------------------|--|--|--|--|
|        | Seleccione la campaña    |  |  |  |  |
| NOTA:  | Encuesta 2019 ANUIES-TIC |  |  |  |  |
| llenad | Encuesta 2017 ANUIES-TIC |  |  |  |  |
| Haga e |                          |  |  |  |  |
| proced | •                        |  |  |  |  |
| ahora  |                          |  |  |  |  |
| 2010 4 | Aceptar Cancelar         |  |  |  |  |

NOTA: Para seguir con el llenado de la Encuesta Haga el mismo procedimiento solo que ahora seleccione "Encuesta 2019 ANUIES-TIC"

## Estudio del Estado Actual de las TI en las Instituciones de Educación Superior en México

Resultado de las Encuestas realizadas a las Instituciones de Educación Superior, esta publicación es un instrumento que genera una perspectiva para trascender hacia un horizonte que adhiere un gran valor estratégico para las Instituciones de Educación Superior, ya que por ende pretende ser un detonador en una alineación con el propio sentido de las estrategias instituciones.

Las Publicaciones pueden ser consultadas en la siguiente URL:

http://encuesta-tic.anuies.mx

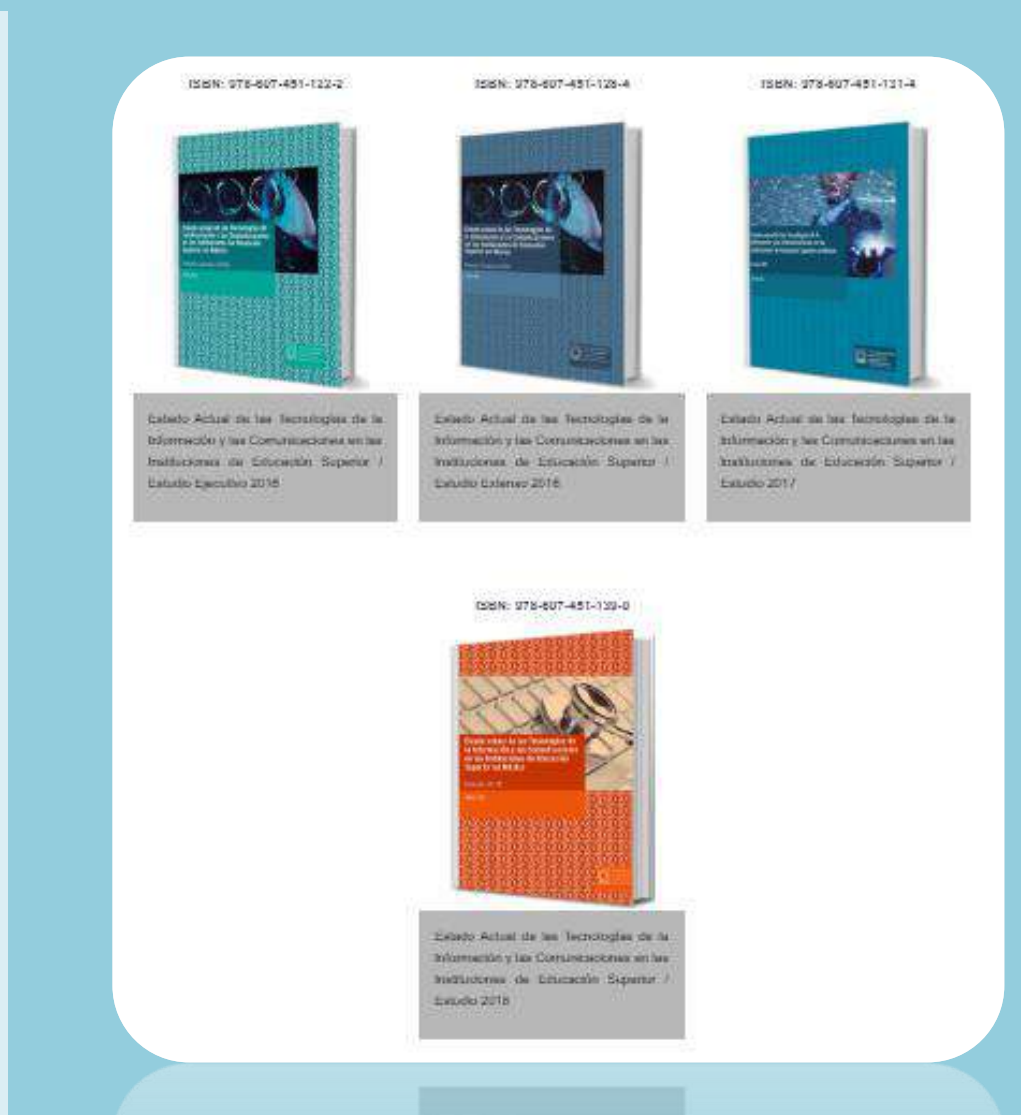

10101 3210

course Activat (ne las lacoretoridaes da la domanifica y las Constructurations archite institucional del Editoritati Superior ( )